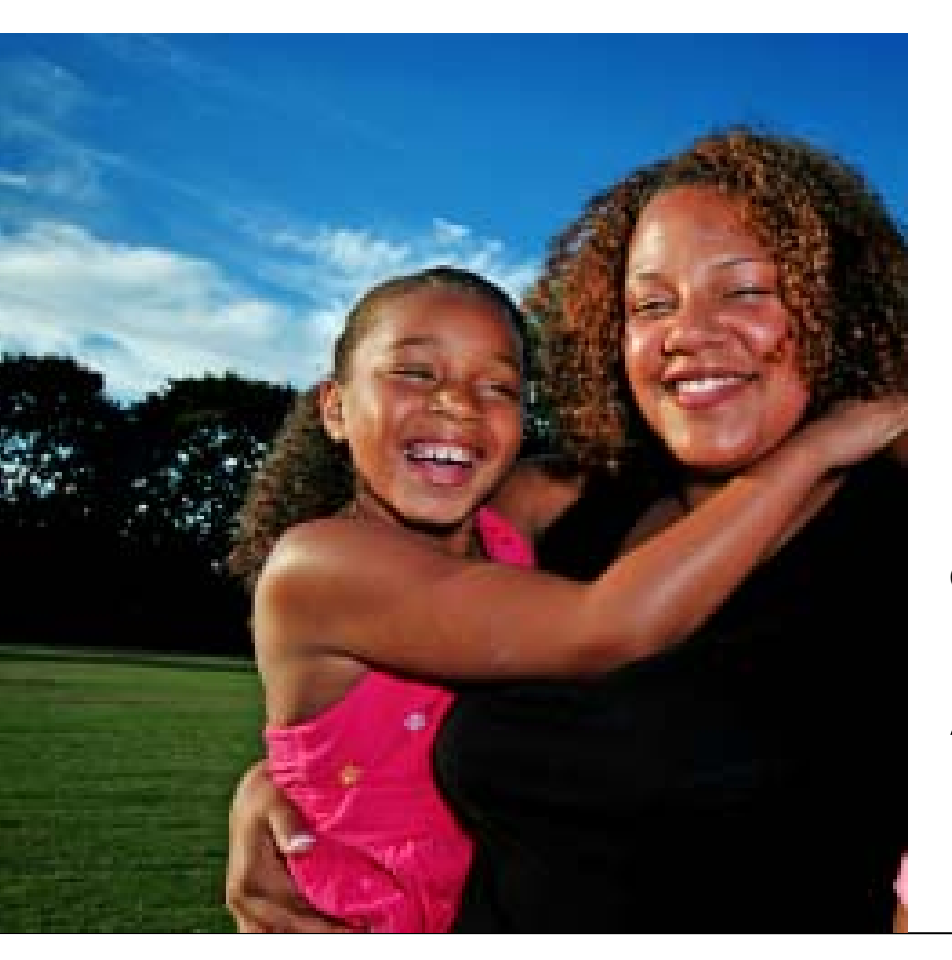

CHAPTER 2 Certified Application Assistant (CAA) Menu Functions

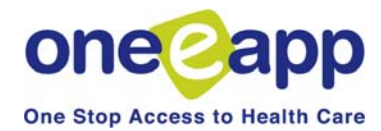

## Main Menu

This section reviews all Menu functions that Certified Application Assistants have available to perform their work.

| Menu                                                  |  |
|-------------------------------------------------------|--|
|                                                       |  |
| O Begin Application                                   |  |
| Renew/Modify Application                              |  |
| Conduct Application Search                            |  |
| Contact Management                                    |  |
| Search Disenrolled Persons                            |  |
| ○ Retrieve Fax Cover Sheets                           |  |
| OUpdate Applicant Data                                |  |
| ○ View Healthy San Francisco Enrollment History       |  |
| 🔿 View Assistor Workload                              |  |
| Program Submission Workload                           |  |
| View Expired Applications                             |  |
| O View Reminders                                      |  |
| ◯ Health-e-App Fax Cover                              |  |
| Pending Health-e-App Applications for CHDP Children   |  |
| Submitted Health-e-App Applications for CHDP Children |  |
| ○ View Ticklers                                       |  |
| O Reprint Forms                                       |  |
| O View Faxes                                          |  |
| ○ View Notes                                          |  |
| View Application Workflow History                     |  |
| O Applications referred from CHDP User                |  |
| ○ View Terminating HSF Members                        |  |
| O Verification Documents                              |  |
| Conduct Healthy San Francisco Verification Query      |  |

- Begin Application <---</p>
- Renew/Modify Application
- Conduct Application Search
- Contact Management
- Search Disenrolled Persons
- Retrieve Fax Cover Sheets

### Search for an Application

Before beginning a new application, you must perform a search to find out whether the applicant (s) already exists in the system. Please specify at least two criteria or a unique identifier by which you would like to search.

| Person Detail                                                       |                                                           |
|---------------------------------------------------------------------|-----------------------------------------------------------|
| First Name                                                          |                                                           |
| Middle Name                                                         |                                                           |
| Last Name                                                           |                                                           |
| Suffix                                                              | Select One 💙                                              |
| Legal Gender                                                        | O Male O Female                                           |
| Transgender                                                         | OYes ONo                                                  |
| Date of Birth                                                       |                                                           |
| Person Place of Birth                                               |                                                           |
| California County                                                   | Select One 💙 or                                           |
| US State                                                            | Select One v or                                           |
| Other Country                                                       | Select One V                                              |
| search results can be further<br>Application Assistor<br>First Name | filtered by the assistor's name and a creation date range |
| Creation Date Range                                                 |                                                           |
| From                                                                |                                                           |
| То                                                                  |                                                           |
| Unique Identifier                                                   |                                                           |
| Application ID                                                      |                                                           |
| Person ID                                                           |                                                           |
| SSN                                                                 |                                                           |
| MRN                                                                 |                                                           |
| ID Number                                                           |                                                           |
| SFHP ID                                                             |                                                           |
|                                                                     |                                                           |
|                                                                     |                                                           |

### **Begin Application**

Click here and then click "Next" to begin a new application.

When you begin a new application the One-e-App system will always prompt you to **conduct an application search**. This is important to prevent duplicates in the system.

You can search for the Primary Informant or other member of the household.

## **Application Search Tips**

- Each additional criteria you enter narrows your search further. You may want to start with a few criteria first then add more if needed to narrow the search results.
- If you search by Person Detail or Place or Birth, you must enter at least two criteria, such as First Name and Last Name OR First Name and Date of Birth.
- If you want to see all the application's you created, enter your name in the Application Assistor field.
- If you search by Unique Identifiers, such as Application ID, you only need to enter one criteria.

The

### Search Results

To retrieve and continue with an application, click on the applicant's name. Applications that you are authorized to coauthor are highlighted in blue.

#### Applications in Progress

| Applicant Name | Date Of Birth | Created By  | <b>Creation Date</b> | Application ID | Person ID |   | Score |   |
|----------------|---------------|-------------|----------------------|----------------|-----------|---|-------|---|
| Alpha Parenta  | N/A           | Sarah Boehm | 7/17/2007            | 200719700359   | N/A       | P | N/A   | 3 |

### **Determined Applications Pending Submission**

|  | Applicant<br>Name | Date Of<br>Birth | Created<br>By  | Creation<br>Date | Program<br>Name                                   | Retrieve<br>Fax | Application<br>ID | Person ID      |    | Score |          |
|--|-------------------|------------------|----------------|------------------|---------------------------------------------------|-----------------|-------------------|----------------|----|-------|----------|
|  | Child One         | 5/12/1999        | Sarah<br>Boehm | 7/17/2007        | CHDP                                              | Fax             | 200719700037      | 33801008197073 | ŝ  | N/A   | 1        |
|  | Child One         | 5/12/1999        | Sarah<br>Boehm | 7/17/2007        | Medi-Cal for<br>Children and<br>Pregnant<br>Woman | Fax             | 200719700037      | 33801008197073 | \$ | N/A   | ₽        |
|  | Mary Lamb         | 5/11/1932        | Sarah<br>Boehm | 7/17/2007        | Medi-Cal - Full<br>Scope, No<br>Share of Cost     | Fax             | 200719700037      | 33801007197074 | \$ | N/A   | <b>5</b> |
|  | Tommy<br>Smith    | 1/1/2003         | Sarah<br>Boehm | 7/23/2007        | CHDP                                              | Fax             | 200720300033      | 33801036203075 | P  | N/A   | 1        |

### Expired or Program Closed Applications

| Applicant<br>Name               | Date Of<br>Birth | Created<br>By | Creation<br>Date | Program<br>Name | Retrieve<br>Fax | Application<br>ID | Person<br>ID | Score |  |  |  |
|---------------------------------|------------------|---------------|------------------|-----------------|-----------------|-------------------|--------------|-------|--|--|--|
| No matching records were found. |                  |               |                  |                 |                 |                   |              |       |  |  |  |

#### Submitted Applications

|   | Applicant<br>Name | Date Of<br>Birth | Submitted<br>By | Submission<br>Date | Program<br>Name                                   | Retrieve<br>Fax | Application<br>ID | Person ID      |   | Score |   |
|---|-------------------|------------------|-----------------|--------------------|---------------------------------------------------|-----------------|-------------------|----------------|---|-------|---|
| € | Cheryl<br>Smith   | 1/1/1982         | Sarah<br>Boehm  | 7/23/2007          | Medi-Cal<br>- Full<br>Scope,<br>Share of<br>Cost, | Fax             | 200720300033      | 33801035203076 | 4 | N/A   | € |
| € | Marshall<br>Smith | 1/1/1979         | Sarah<br>Boehm  | 7/23/2007          | Healthy<br>San<br>Francisco                       | Fax             | 200720300033      | 33801034203077 | Ø | N/A   | ₽ |
| € | Tommy<br>Smith    | 1/1/2003         | Sarah<br>Boehm  | 7/23/2007          | Healthy<br>Kids<br>Young<br>Adults                | Fax             | 200720300033      | 33801036203075 | Þ | N/A   | * |

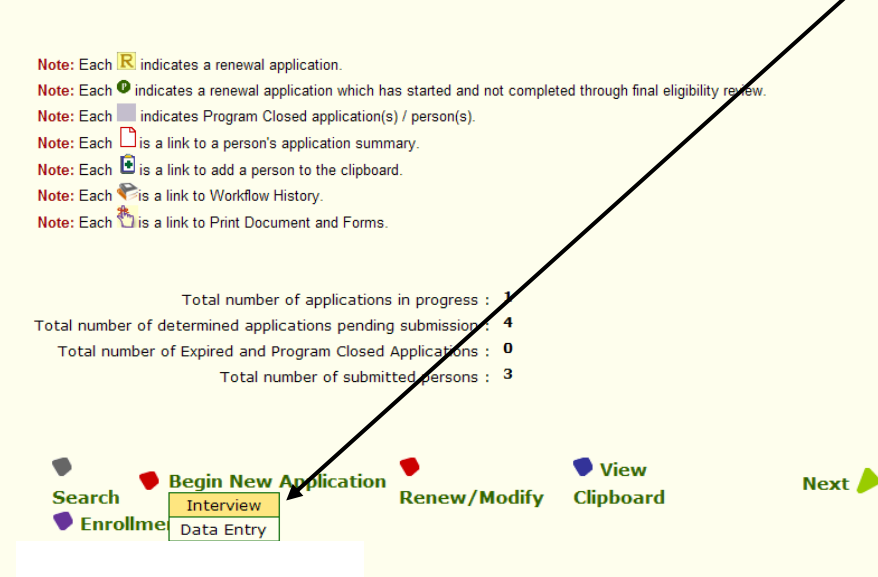

### **Application Search Tips**

The search results page shows you all potential matches based on the criteria you entered. Applications appear in tables based on their status. Searching is very important for reducing duplicates in the system. **Review each table closely to see if your applicant is listed.** 

**Found a potential match?** If needed, you can verify that it is the same person by clicking on their name and seeing the application details.

If you find a match, click on the **Clipboard** icon next to the name to put the applicant's information on the Clipboard. When you start a new application, you can paste the applicant information in the application and verify that it is correct.

**No matches?** If your applicant is not listed, you may choose to do another search for another member of the household.

## Click on the appropriate mode to Begin a New Application

• **Interview mode** is recommended when working directly with an applicant. It is the full set of questions and programs viewable page by page.

• **Data Entry** mode is the full application process but all in one continuous page. It is recommended when taking an application over the phone, or when agencies have a dedicated person entering data after the client interview.

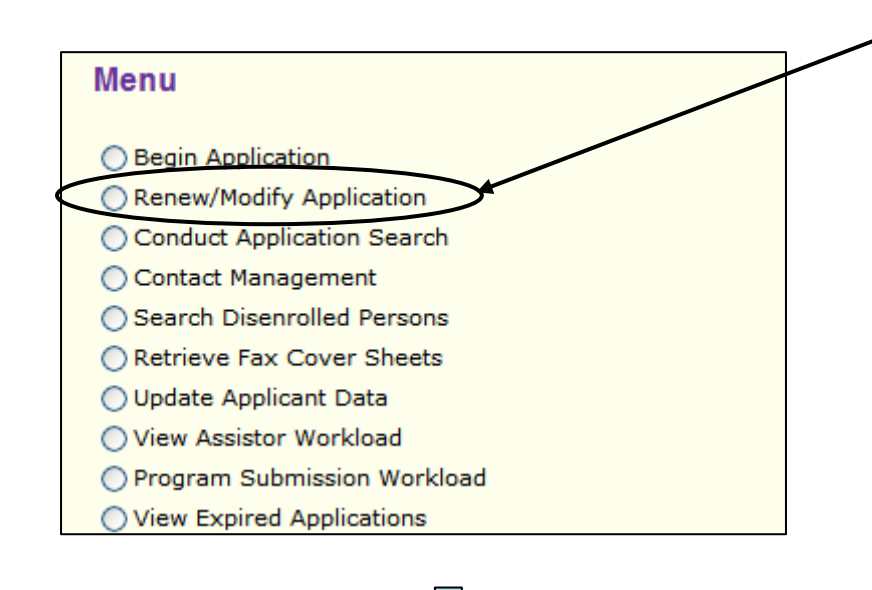

### Search Results

To renew or modify an application, click on the applicant's name. Applications that you are authorized to coauthor are highlighted.

### Expired or Program Closed Applications

| Applicant                       | Date Of | Created | Creation | Program | Retrieve | Application | Person | Score |  |  |
|---------------------------------|---------|---------|----------|---------|----------|-------------|--------|-------|--|--|
| Name                            | Birth   | By      | Date     | Name    | Fax      | ID          | ID     |       |  |  |
| No matching records were found. |         |         |          |         |          |             |        |       |  |  |

### Submitted Applications

|                                       |                                                                                                    | Applicant<br>Name | Date Of<br>Birth | Submitted<br>By | Submission<br>Date | Program<br>Name | Retrieve<br>Fax | Application<br>ID | Person ID      | Score  |          |  |  |  |
|---------------------------------------|----------------------------------------------------------------------------------------------------|-------------------|------------------|-----------------|--------------------|-----------------|-----------------|-------------------|----------------|--------|----------|--|--|--|
|                                       | Û                                                                                                    | Kathy<br>Smith    | 1/1/1968         | Liz Ramirez     | 11/22/2006         | N/A             | N/A             | 200632500027      | 31900005325067 | 100.00 | Ľ        |  |  |  |
|                                       | €                                                                                                    | Janet Smith       | 3/3/1995         | Liz Ramirez     | 11/22/2006         | Healthy<br>Kids | Fax             | 200632500027      | 31900007325065 | 65.40  | D        |  |  |  |
| Na<br>Na<br>Na<br>Na                  | Note: Each ℝ indicates a renewal application.<br>Note: Each ● indicates a renewal application which has started and not completed through final eligibility review.<br>Note: Each ■ indicates Program Closed application(s) / person(s).<br>Note: Each □ is a link to a person's application cummary.<br>Note: Each • is a link to add a person to the clipboard |                   |                  |                 |                    |                 |                 |                   |                |        |          |  |  |  |
| Total number of submitted persons : 2 |                                                                                                    |                   |                  |                 |                    |                 |                 |                   |                |        |          |  |  |  |
| ۲                                     | Sei                                                                                                    | arch              | Renew            | /Modify 🕈       |                    | View Clip       | board           |                   | Next           |        |          |  |  |  |
| Re                                    | por                                                                                                    | t a Bug/Ma        | ake a Su         | ggestion        |                    |                 |                 |                   | _              |        | <b>_</b> |  |  |  |
| Vie                                   | /iew Current Session Contents                                                                                                    |                   |                  |                 |                    |                 |                 |                   |                |        |          |  |  |  |

### **Renew/Modify Application**

### Renewal:

• The process for renewals varies by program. See the table on the next page for more information.

 This function is available within the last three months of an applicant's coverage.
 You can automatically generate renewal notices for applicants from One-e-App.

• There will be a menu function to view applications that are 90, 60, and 30 days from their renewal due date for Healthy San Francisco and Healthy Kids & Young Adults.

### Modify:

• Use modify to make a change to an application that impacts eligibility, such as change in income, marital status, or a new child. See the table on the next page for more information.

• Applications can be modified after every member of the application has been submitted.

When "Renew/Modify Application" is chosen from the Menu, you will be routed to the **Search for Application** screen. The search results will show you two tables: *Expired or Program Closed* and *Submitted Applications*. One-e-App does not allow *Applications In Progress or Determined Applications Pending Submission* to be renewed or modified.

Check the application from the list and click "Renew/Modify".

## ) Application ID Assignment

For each renewed application, a new Application ID number will be assigned.

## Renew/Modify Application (cont.)

| Modi                                                                                             | ifications & Renewals in One-e                                                                                                    | -App by Program                                                                                                    |
|--------------------------------------------------------------------------------------------------|----------------------------------------------------------------------------------------------------|----------------------------------------------------------------------------------------------------|
| Program                                                                                          | Modify                                                                                                    | Renewals*                                                                                                    |
| Medi-Cal (through<br>SF Human Services<br>Agency)                                                | Use Renew/Modify Menu Function in One-<br>e-App to create a new application. HSA<br>will conduct the regular file clearance to<br>identify a previous application. | One-e-App will not do renewals.<br>Contact HSA.                                                                                                    |
| Medi-Cal for<br>Children and<br>Pregnant Women<br>(through the State's<br>Single Point of Entry) | Use Renew/Modify Menu Function in One-<br>e-App.                                                                                                    | Use Renew/Modify Menu Function in<br>One-e-App so One-e-App has the most<br>current information. You can choose to<br>either submit the application through<br>the Health-e-App interface or contact<br>SPE directly.      |
| Healthy Families                                                                                 | Use Renew/Modify Menu Function in One-<br>e-App.                                                                                                    | Use Renew/Modify Menu Function in<br>One-e-App. Indicate application is a<br>renewal on the Medi-Cal screen. This<br>will create a pre-populated Annual<br>Eligibility Renewal form that can be<br>mailed or faxed to SPE. |
| Healthy Kids &<br>Young Adults                                                                   | Use Renew/Modify Menu Function in One-<br>e-App.                                                                                                    | One-e-App does not currently do renewals. Contact the SF Health Plan.                                                                                                    |
| Healthy San<br>Francisco                                                                         | Use Renew/Modify Menu Function in One-<br>e-App.                                                                                                    | Use Renew/Modify Menu Function in One-e-App.                                                                                                    |
| CHDP                                                                                             | No modify available.                                                                                                    | Not applicable.                                                                                                    |

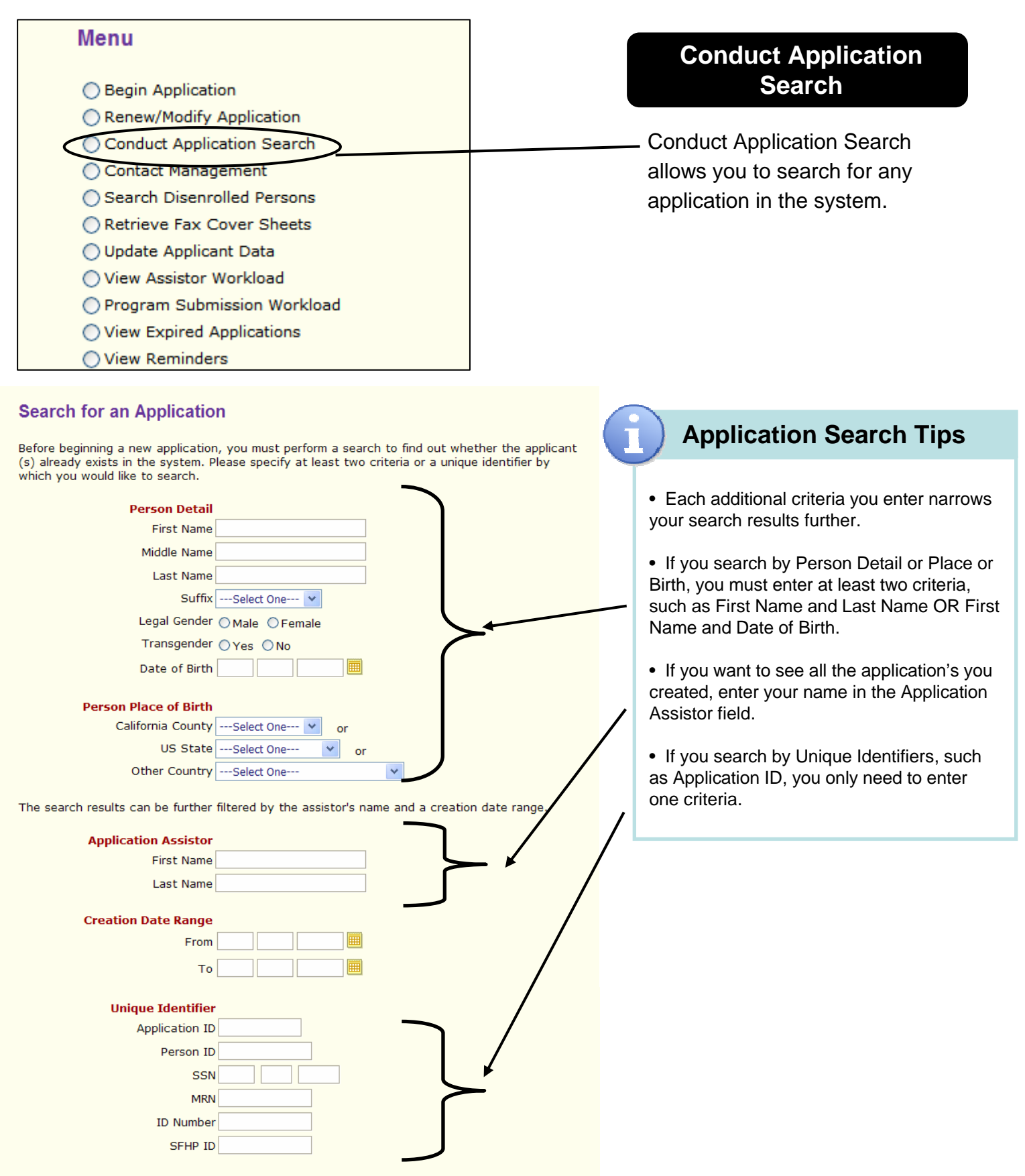

### Search Results

To retrieve and continue with an application, click on the applicant's name. Applications that you are authorized to coauthor are highlighted in blue.

#### Applications in Progress

 Applicant Name
 Date Of Birth
 Created By
 Creation Date
 Application ID
 Person ID
 Score

 No matching records were found.

#### **Determined Applications Pending Submission**

| _ |                   |                  |                 |                  |                                                  |                 |                   |                |   |       |   |
|---|-------------------|------------------|-----------------|------------------|--------------------------------------------------|-----------------|-------------------|----------------|---|-------|---|
|   | Applicant<br>Name | Date Of<br>Birth | Created<br>By   | Creation<br>Date | Program<br>Name                                  | Retrieve<br>Fax | Application<br>ID | Person ID      |   | Score |   |
|   | Charles<br>Sumer  | 7/31/1997        | Judith<br>Dispo | 7/17/2007        | CHDP                                             | Fax             | 200719700789      | 33801011198076 | P | 60.00 | 3 |
|   | Carla<br>Sumer    | 12/31/1967       | Judith<br>Dispo | 7/17/2007        | Medi-Cal -<br>Full Scope,<br>No Share of<br>Cost | Fax             | 200719700789      | 33801012198075 | P | 53.60 | € |
|   | Childa<br>Charlie | 1/1/1987         | Nancy<br>Chan   | 7/25/2007        | Medi-Cal -<br>Full Scope,<br>Share of<br>Cost,   | Fax             | 200720500335      | 33801107205074 | Þ | 50.40 | € |

### Expired or Program Closed Applications

| Applicant<br>Name | Date Of<br>Birth | Created<br>By  | Creation<br>Date | Program<br>Name | Retrieve<br>Fax | Application<br>ID | Person<br>ID |   | Scor | ł  |
|-------------------|------------------|----------------|------------------|-----------------|-----------------|-------------------|--------------|---|------|----|
| Cheryl Smith      | 1/1/2001         | Sarah<br>Boehm | 7/24/2007        | N/A             | N/A             | 200720400536      | N/A          | P | 100. | 00 |

### Submitted Applications

|   | Applicant         | Date Of  | Submitted      | Submission | Program                                           | Retrieve | Application  | Davida TD      |   | 0      |   |
|---|-------------------|----------|----------------|------------|---------------------------------------------------|----------|--------------|----------------|---|--------|---|
|   | Name              | Birth    | Ву             | Date       | Name                                              | Fax      | ID           | Person ID      |   | Score  |   |
| C | Cheryl<br>Smith   | 1/1/1982 | Sarah<br>Boehm | 7/23/2007  | Medi-Cal<br>- Full<br>Scope,<br>Share of<br>Cost, | Fax      | 200720300033 | 33801035203076 | ( | 100.00 | ) |
|   | Charlie<br>Childa | 1/1/1987 | Evan Ha        | 7/17/2007  | Medi-Cal<br>- Full<br>Scope,<br>Share of<br>Cost, | Fax      | 200719700029 | 33801012197077 | Þ | 50.40  | * |
|   | Charlie<br>Childa | 1/1/1987 | David Tran     | 7/24/2007  | Medi-Cal<br>- Full<br>Scope,<br>Share of<br>Cost, | Fax      | 200720400254 | 33801048204079 | P | 50.40  | * |
|   | Childa<br>Charlie | 1/1/1987 | Jose Arinez    | 7/16/2007  | Healthy<br>Kids<br>Young<br>Adults                | Fax      | 200713600484 | 33801083196073 | P | 50.40  | ₹ |
|   | Childa<br>Charlie | 1/1/1987 | Sharon<br>Kong | 7/17/2007  | Medi-Cal<br>- Full<br>Scope,<br>Share of<br>Cost, | Fax      | 200719700060 | 33801018197071 | 8 | 50.40  | * |

Note: Each R indicates a renewal application.

Note: Each <sup>10</sup> indicates a renewal application which has started and not completed through final eligibility review.

Note: Each indicates Program Closed application(s) / person(s).

Note: Each is a link to a person's application summary.

Note: Each 🖻 is a link to add a person to the clipboard.

Note: Each Sis a link to Workflow History.

Note: Each 🏝 is a link to Print Document and Forms

Total number of applications in progress : 0 Total number of determined applications pending submission : 3 Total number of Expired and Program Closed Applications : 1 Total number of submitted persons : 5

Search
Search
Enrollment History

# Conduct Application Search (cont.)

### SEARCH RESULTS TIPS

The Search Results will show you a score indicating the **percentage match** to the criteria you entered. If the match is above 90% the application will be highlighted in yellow.

The Search Results page is divided into four tables based on the application status:

• **Applications in progress**—Displays the application that is still in the interview process and the preliminary eligibility has not been determined.

• Determined Applications Pending Submission—Displays the applications that were determined preliminary eligible for different programs and are currently pending submission to the corresponding programs.

• **Expired Applications**—Displays the application that are expired due to incomplete submission.

• **Submitted Applications**—Displays the applications that were submitted to program(s). (Note: Applications must be submitted and have the verifications documents faxed in to be complete.)

For Submitted Applications you can view the **Application Submission Details** page by clicking on the person's name. This page will provide you with all the details and documents for that particular application.

If you want to check the **Enrollment History** for an applicant, check the box next to their name and click the icon.

Next 🖉

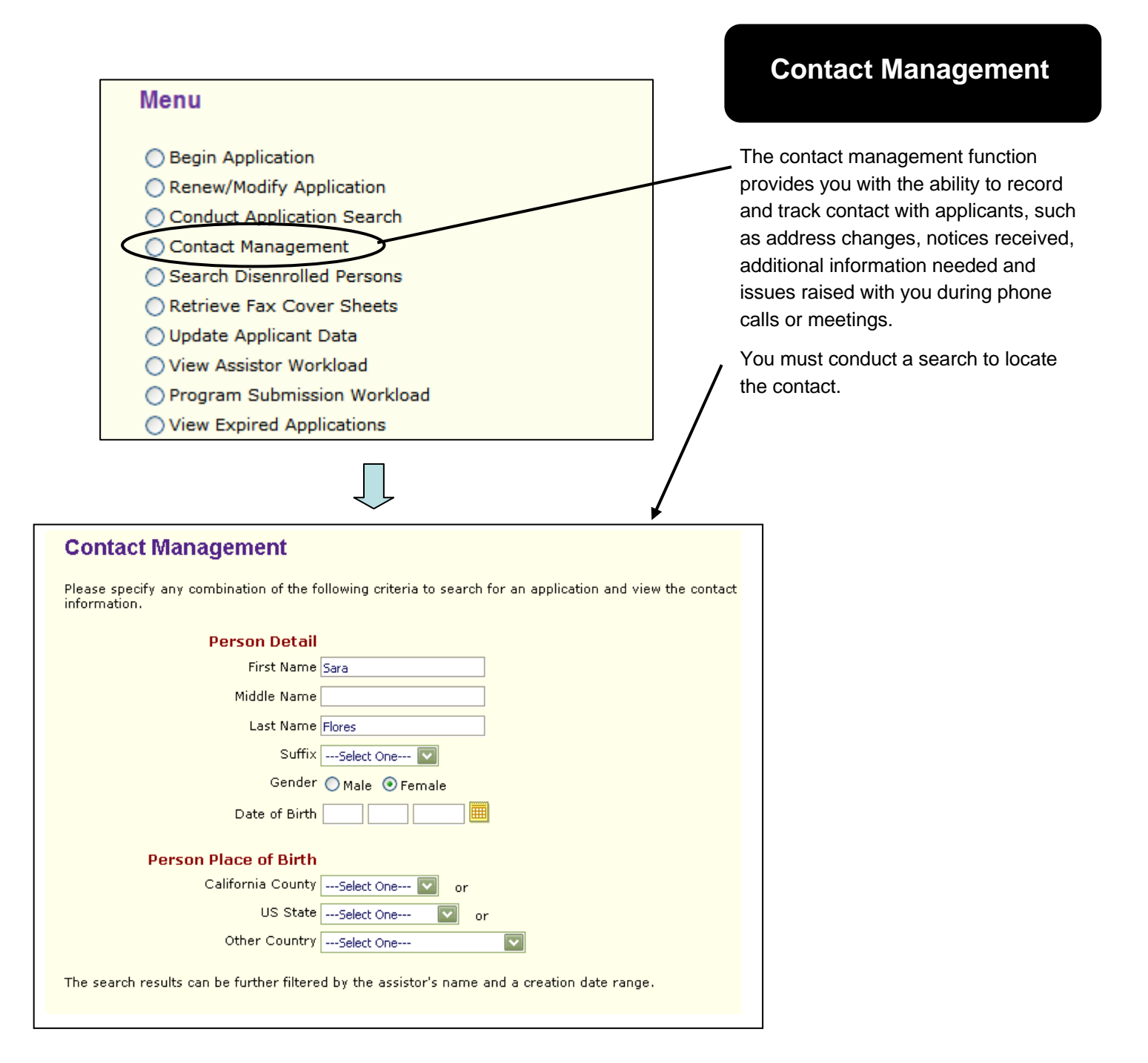

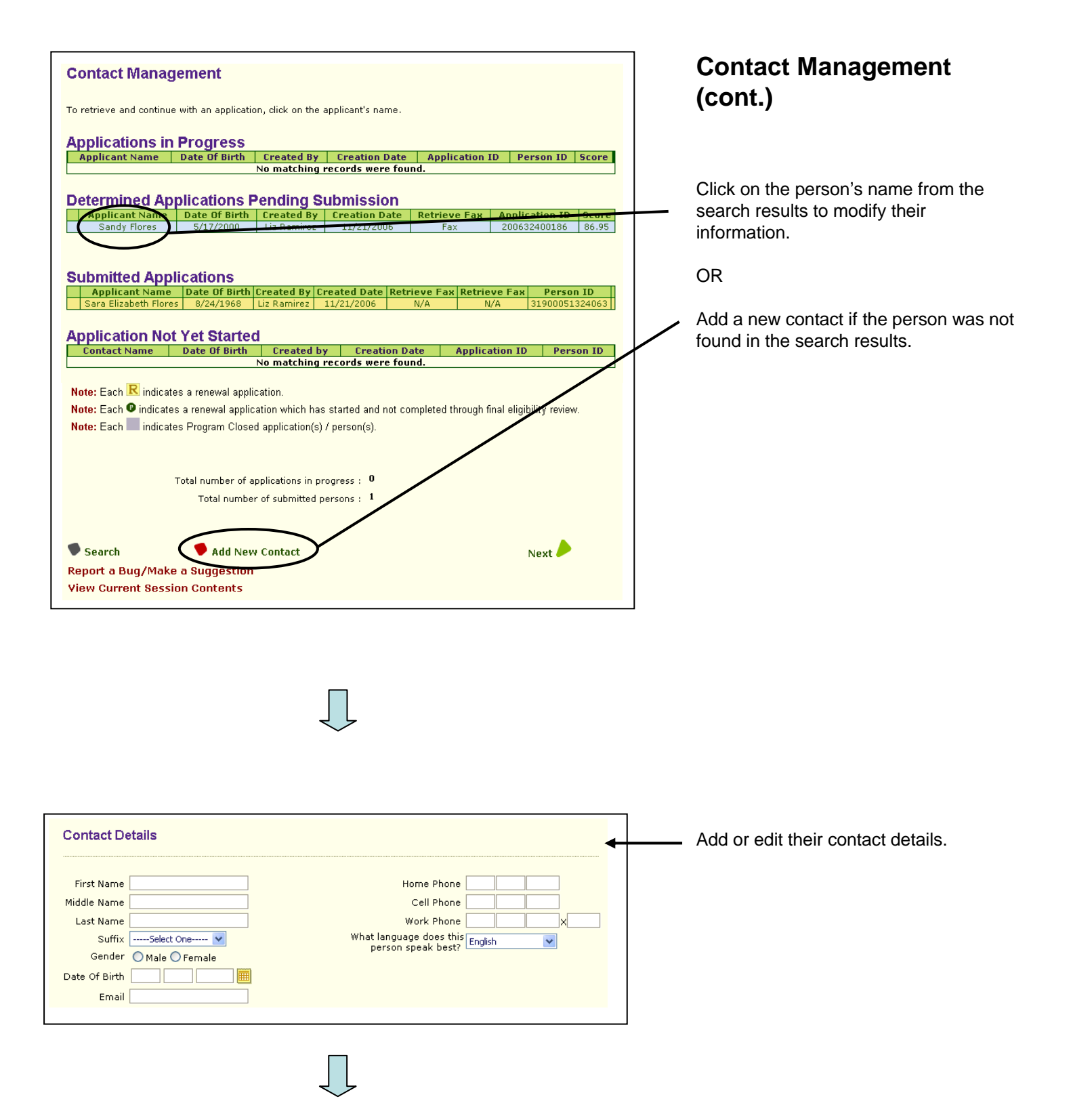

#### **Contact Management Contact Management** (cont.) Application ID: 200720400528 Related Applications: N/A The Contact Management **Contact Search Criteria** section allows you to track contacts with the applicant Persons All Persons related to their application or Tommy Smith Susan Miller referrals. Contacts All Contacts Contact List: This table allows Letters Phone Calls ✓ Office Visit you to create a list of contacts Creation Date Range you have had with the From applicant(s). то Search Reset **Application Follow-up Item:** Funding Source List This table allows you to create Person Name Funding Source **Created By** Date Susan Miller N/A N/A N/A a list of tasks needed to Tommy Smith N/A N/A N/A complete a particular Add/Edit Funding Source application. Contact List Contact Type **Description** Created By Date Phone Call Client called in to change information Sarah Boehm 08/11/2007 View/Edit + Add New Contact Contact Application Follow Up Item Person Name Begin Date Follow Up Item Program Status Date Resolved Delete No matching records were found. 🗟 View/Edit Follow Up Item 🔸 Add New Follow Up Item 🛛 🕈 Enrollment Verification Contact Type Phone Call Description **New Follow Up Item** visited to complete application called in to check application status called in to change information called in to find or change provider called in seeking assistance in getting called in seeking assistance in getting ted clients with reminder to mail pre-ted clients to request verification do ted family to assirt with feature. Contact Date Contact Text Person(s) All Action Item 1 Susan Miller Tommy Smith with with Begin Date 08 11 2007 🕮 Action Item 1 Status peal with health plan and/or provider pcoming Annual Eligibility Review (AER) Action Item 2 Follow Up Item Incomplete/Incorrect documentation ntacted client with reminder about upcarming mpleted Annual Eligibility Review (AER) mpleted Add a Person Form sisted dient to re-enroll after a disenrollment Program Healthy Families Schedule appointment with die Status Open 💌 Action Item 2 Status -- Select One - ~ Date Resolved 08 11 2007 Note

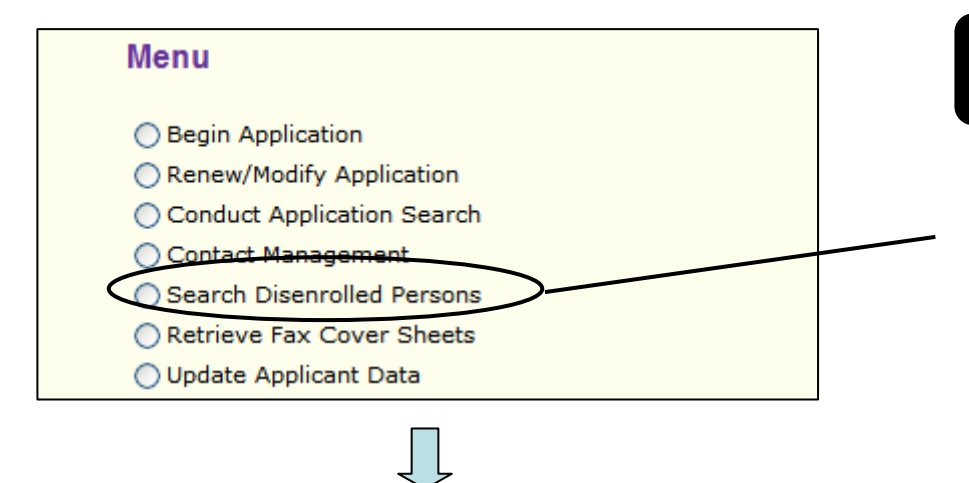

### **Disenrolled Participants Search Results**

| Disenrolled Participants |                     |                  |                       |                                 |                                |              |  |
|--------------------------|---------------------|------------------|-----------------------|---------------------------------|--------------------------------|--------------|--|
|                          | Participant<br>Name | Date of<br>Birth | Disenrollment<br>Date | Disenrollment<br>Effective Date | Reason for<br>Disenrollment    | App ID       |  |
|                          | Marshall Smith      | 1/1/1979         | 9/1/2007              | 9/1/2007                        | Enrolled in Public<br>Coverage | 200720300033 |  |

Note: Each (2) indicates a renewal application which has started and not completed through final eligibility review.

## Search Disenrolled Persons

This search function can provide information regarding any person who was disenrolled from the **Healthy Kids** & Young Adults or the **Healthy San** Francisco program.

Conduct a search to locate the applicant. The resulting table will show you details about the disenrollment, such as the date and reason of disenrollment.

If the family has been disenrolled (for over a month) and would like to be added back to the program, you can mark the box next to the most current application button. This will start a new application with a link to the previous application.

Note: For Healthy San Francisco applicants can be disenrolled for the following reasons: by request, ineligibility, non-payment, and noncompliance with re-screening.

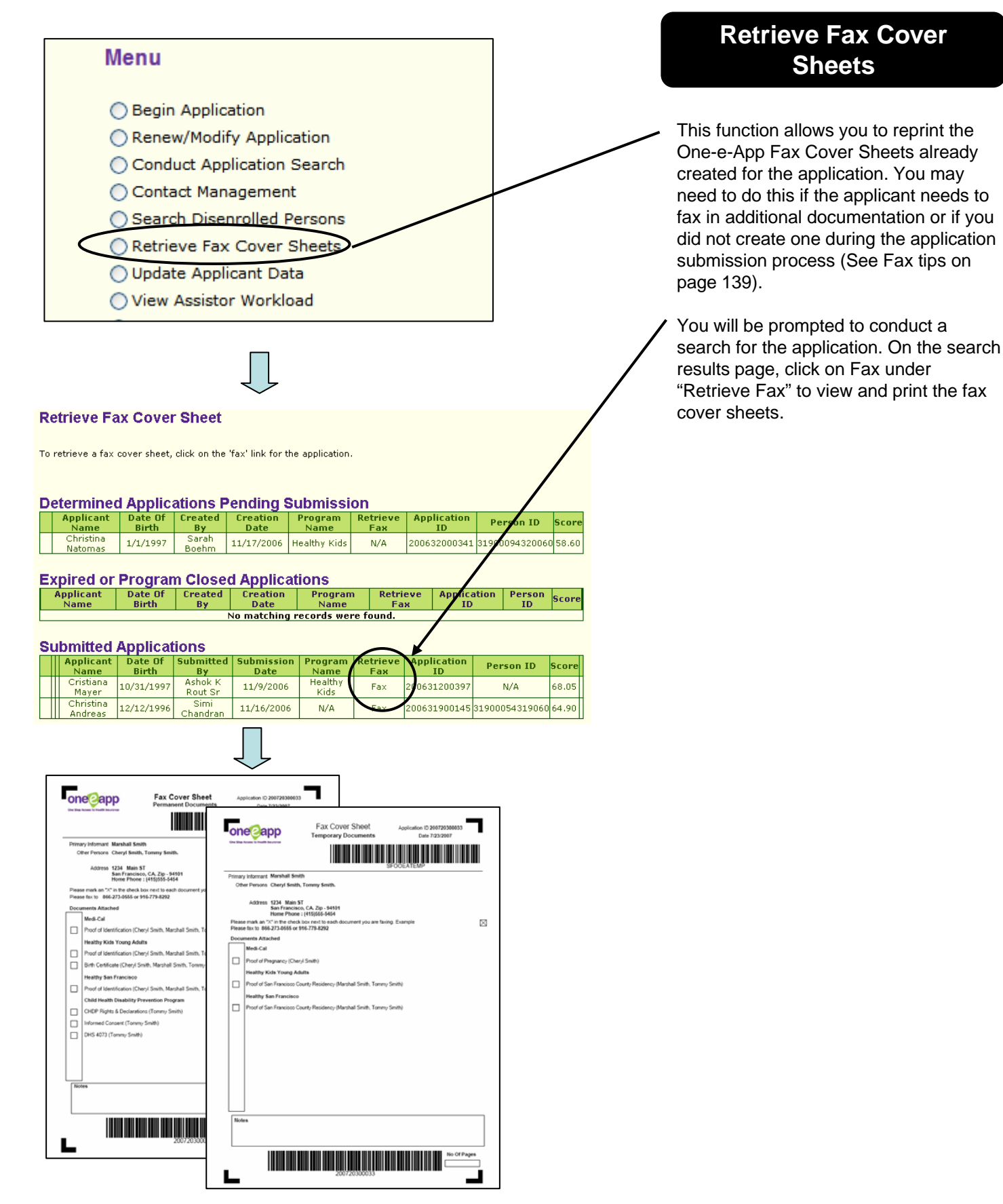

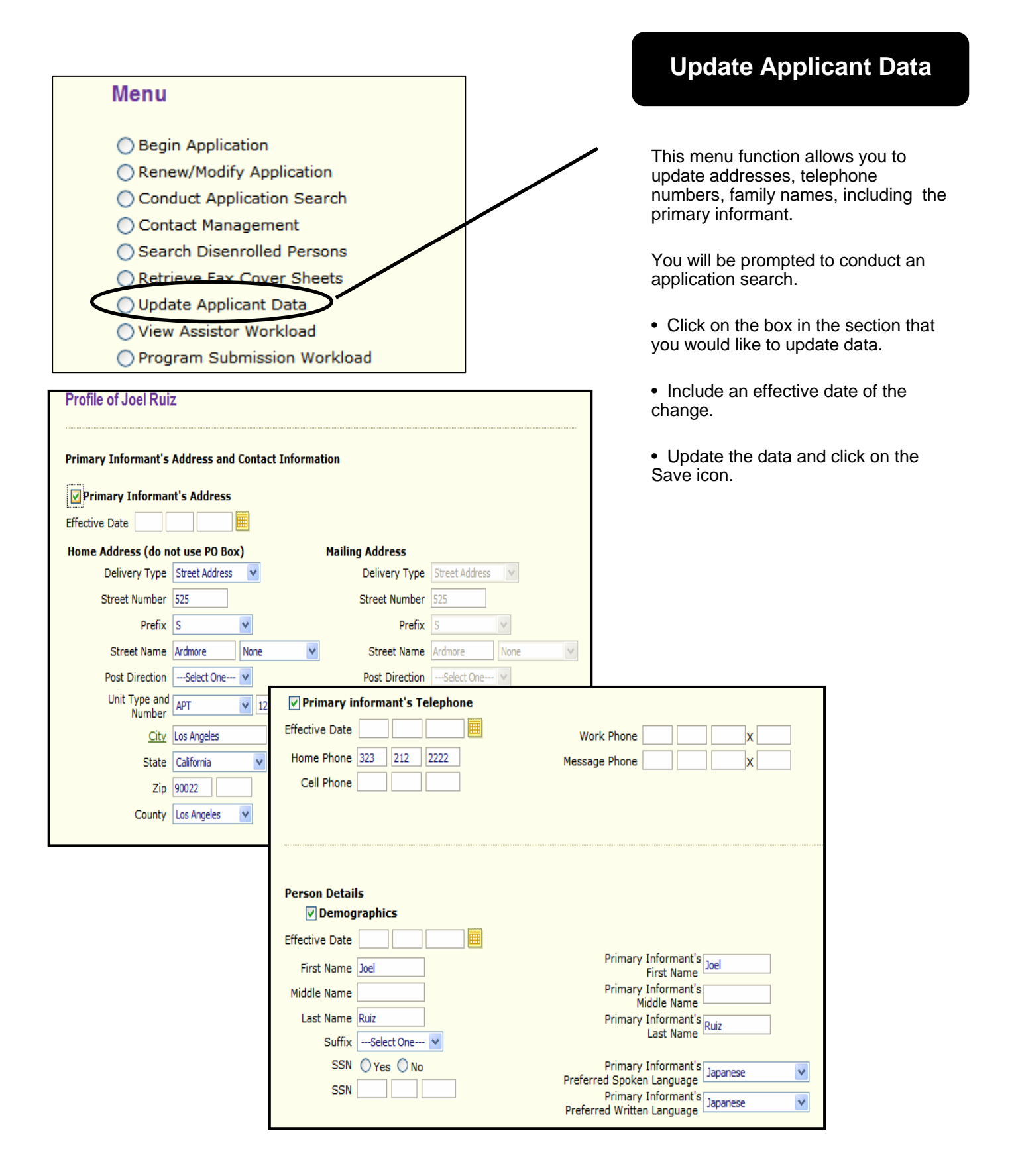

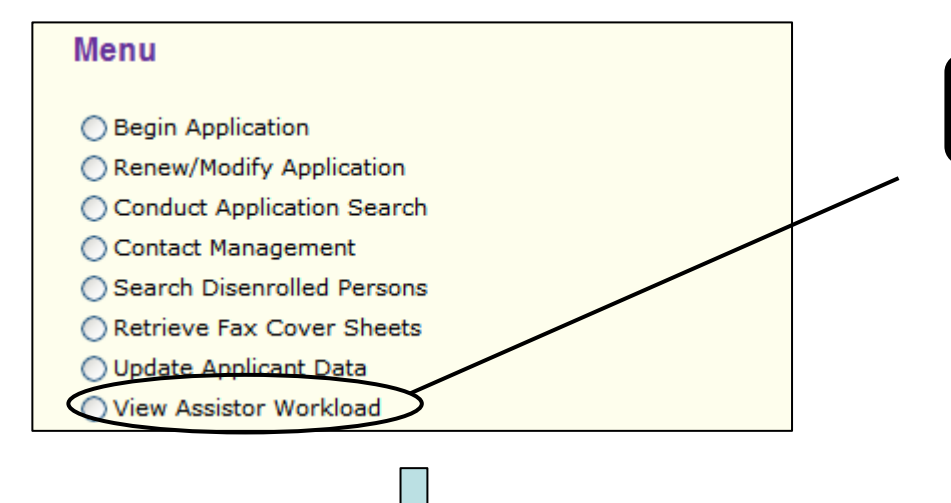

## View Assistor Workload

This menu function assists you with the management of your applications.

When you select View Assistor Workload you will be navigated to three different workloads:

• Applications in Progress

• Determined Applications Pending Submission (for Healthy Kids & Young Adults)

 Submitted Applications Awaiting Disposition (for Healthy Kids & Young Adults)

To move from one workload to the next, click the "Next" icon.

### **Applications in Progress** Due Date Creation Date Applicant Name Application ID 1/29/2007 1/15/2007 Brian Lopez 🎽 200701400067 Note: Each 🎾 indicates an extension of 2 days has been applied Note: Each 📙 indicates a reminder is associated to this application Note: Each R indicates a renewal application Note: Each 🎾 indicates application has been edited by another application assistor Extend 🗣 Remove 💙 Bring Back Generate Notice Reminders Next Report a Bug/Mak

# View Assistor Workload (cont.)

The Assistor Workload shows you the **Applications in Progress** table first. This displays applications that are still in the interview process for which preliminary eligibility has not been determined.

Click the "Next" icon to move to the next Assistor workload.

There are additional functions in this workload that can assist you in managing the application.

You can set a **reminder** by clicking on the little box near the due date of the applicant, then click <u>reminder</u>. You can add notes that will be linked with the application.

The **Extend** icon extends the application beyond the 90 days that are allowed to keep an application in progress. It will extend for two additional days. You can extend an application twice.

The **Remove** icon removes an application from your Applications in Progress workload. You will be prompted by the system to choose a reason for removal.

The **Bring Back** icon brings back an application that you removed. Once the application has been "brought back", it will appear in this workload.

**Generate Notice** produces reminder letters for applicants – when they have an incomplete application. One-e-App generates 1 and 15 day reminder letters. Once you click on "Generate Notice", the system will produce the appropriate reminder letter that you can send to the applicant.

| or Rep Assess in Start                              | - Insurant -                                                                                                    |
|-----------------------------------------------------|----------------------------------------------------------------------------------------------------|
| Baturday, A                                         | gout 11, 2007                                                                                                    |
| Dave Cote                                           |                                                                                                    |
| 3600 Oak H                                          | l Are                                                                                                    |
| Los Angeles.                                        | CA - 90032                                                                                                    |
| Application 1                                       | D1                                                                                                    |
| Dear Applicant                                      | Parer Name Last Name).                                                                                                    |
| TOUR APPEN                                          | ATION IS INCOMPLETE- PLEASE RESPOND INMEDIATELY                                                                                                    |
| On Application<br>the application                   | Dase, you began an application for a kealth care program. However, you have not finishe<br>protein.                                                                                                    |
| Whitest 4 comp                                      | iere application and supporting documents, we are unable to process your application.                                                                                                    |
| In order 10 dete<br>19 appeinsnen<br>Finase bring a | wine your eligibility and submit a complete application, you will need to schedule a failer<br>and bring a copy of all of the required deciments with you. We examined your dealline?<br>apy of the required deciments within 23 days: |
| Pennie Mennis                                       | enten – Le Driver's Liverce, Consuler ID, Permanent Resident, Petsport                                                                                                    |
| Prosf of San F                                      | unches Residency-Le. Mest Reconcilianus Agreement. Chilip Bill, Tax Bill, Bask Stammer                                                                                                    |
| Income 4.s. Mi<br>Incoment                          | or Recent Pop Indu, Tax remon, Award Lanars, Diverpityment, Dicability, Social Security,                                                                                                    |
| Lipsid Ameri-<br>Brohavape Rate                     | (a. More Revent Rank streaments scherking samings), Rankbooks, Privarsal statements for-<br>ement Accesses                                                                                                    |
| To have here h                                      | spanner it is to abrain health care. Call we today to schedule an appointment!                                                                                                    |
| 36 direct talapi                                    | one number is FHCOID                                                                                                    |
| Shoreds.                                            |                                                                                                    |
| CAA Address                                         |                                                                                                    |

|                    | Application ID                     | Applicant Name                     | Assigned To   |
|--------------------|------------------------------------|------------------------------------|---------------|
|                    | 200632500027 R                     | Janet Smith                        | Ramirez , Liz |
|                    | 200633300054                       | Janie Montoya                      | Ramirez , Liz |
|                    | 200633400144 R                     | Jose Garcia                        | Ramirez , Liz |
|                    | 200633400144 R                     | Linda Garcia                       | Ramirez , Liz |
|                    | 200633400409 R                     | Carlos South                       | Ramirez , Liz |
|                    | 200634400010 R                     | June Bug                           | Ramirez , Liz |
|                    | 200634600064 R                     | Marco Martinez                     | Ramirez , Liz |
|                    | 200634700021                       | Mega Bucks                         | Ramirez , Liz |
| te:Each<br>te:Each | R indicates a renewal application. | d by another application assistor. |               |

# View Assistor Workload (cont.)

## Submitted Applications Awaiting Disposition

Submitted Applications Awaiting Disposition displays the applications that were submitted to the Healthy Kids & Young Adults program or Healthy San Francisco program and are still awaiting final disposition of their eligibility from SF Health Plan or DPH.

Click the "Next" icon to move to the next Assistor workload.

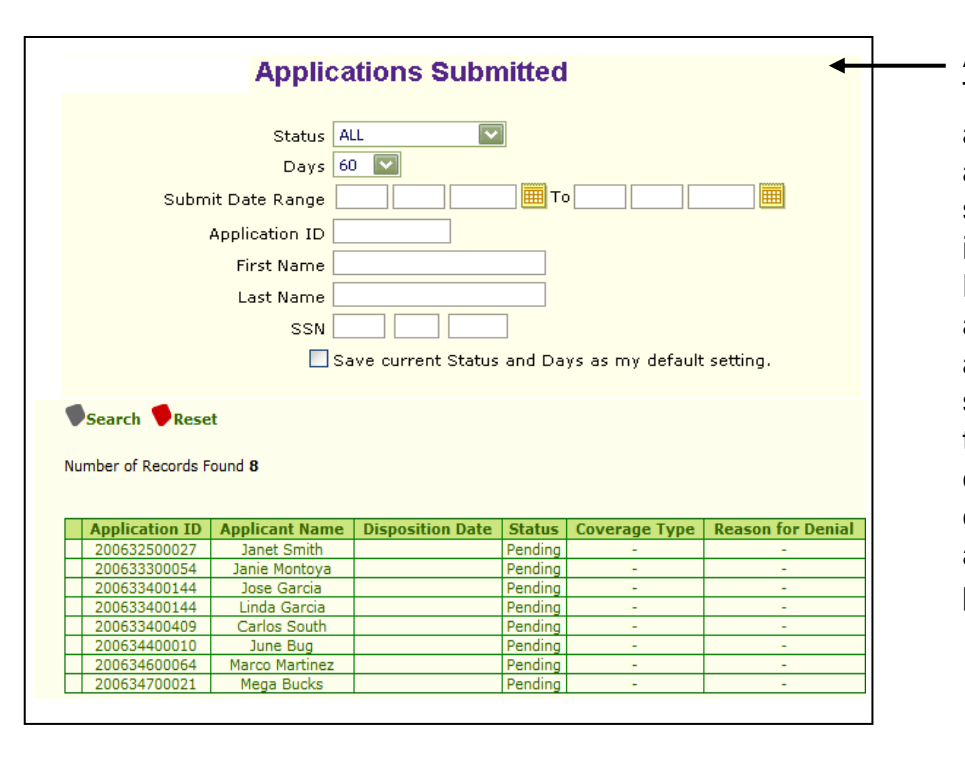

### Applications Submitted

This workload will give you the ability to view the list of applications that were submitted and disposition information (if available) for all Healthy Kids & Young Adults and Healthy San Francisco applications that have been submitted within a specified time frame (not just ones you created). Input the search criteria at the top of the page and click "Search" to locate a particular application.

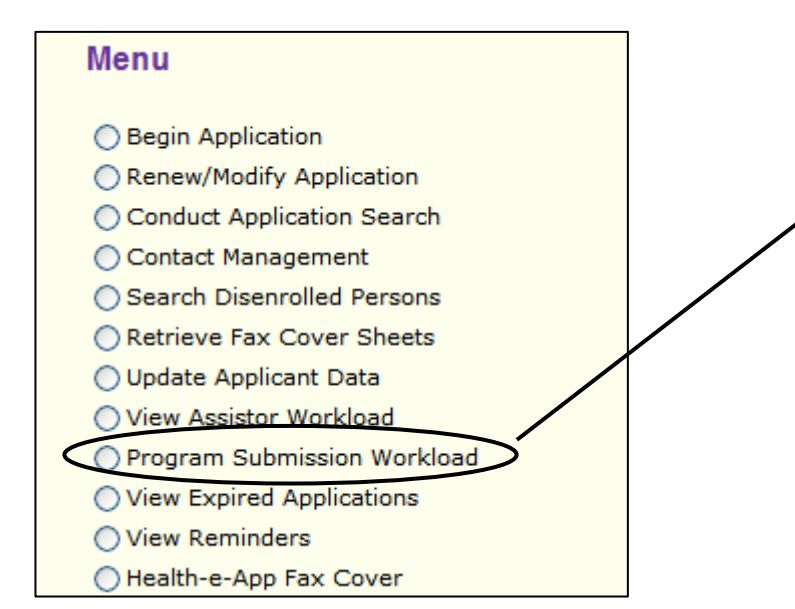

## Program Submission Workload

The Program Submission Workload contains two tables.

- Applications Pending Submission
- Applications Submitted

Applications Pending Submission One-e-app APP ID MSN Applicant Name Preliminary Eligibility Coverage Type System Name No matching records were found. Applications Submitted Remote Applicant Name <u>Coverage</u> <u>Type</u> One-e-app APP ID Case ID Sent Date System Prelimin y Eligibility axes Name Flores, Sandy11/21/20062007414 Medi-Cal for Childre 200632400186 Flores, Toddy 11/21/2006 2007414 Medi-Cal for Children and Flores Toddy 11/21/2006 2007414 Health-e-App N/A Primary 200632400186 Primar N/A 
 N/A
 N/A
 Healthy Kids

 11/22/2006
 2007441
 Pregnant Women
 alth-e-App 200632500027 Smith, Janet Primary N/A 200632500027 <u>Smith,</u> <u>Micheal</u> Primary Health-e-App Pregnant Womer Note: Indicates Reconsidered Program. Next 🤌

# Applications Pending Submission

These are applications that have passed the preliminary eligibility determination pages, the user has not completed all the information for the application and have not yet submitted the application.

## **Applications Submitted**

These are applications that have been submitted to a particular program for final disposition. You will also see individuals who were not eligible for not applying for coverage in this table.

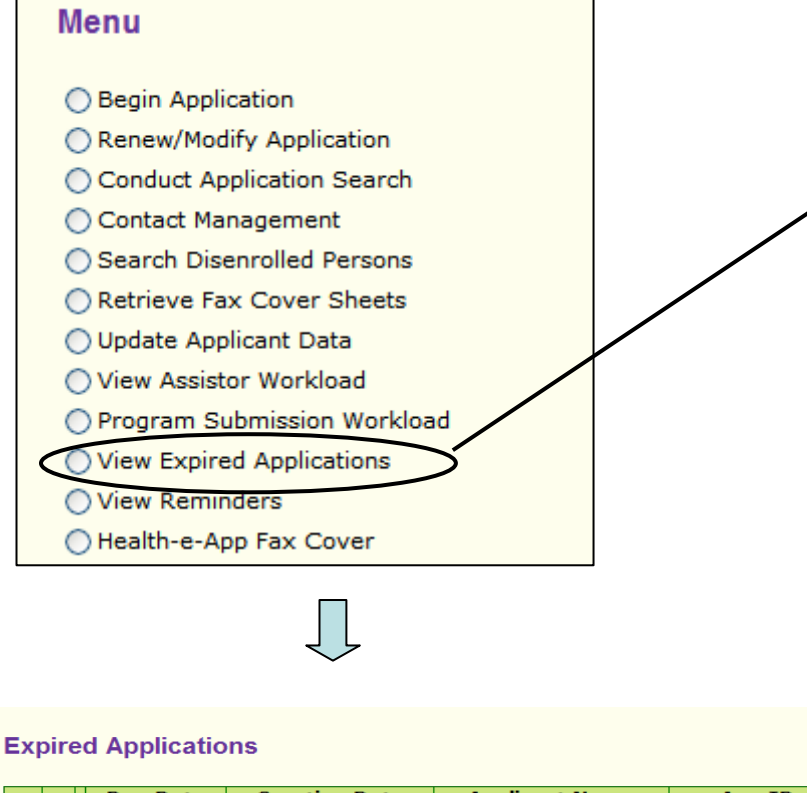

|                        | Due Date                                     | Applicant Name                                    | App ID         |              |
|------------------------|----------------------------------------------|---------------------------------------------------|----------------|--------------|
|                        | 8/23/2007                                    | 7/24/2007                                         | Smith,Cheryl 🎾 | 200720400536 |
| Note: Eac<br>Note: Eac | ch ¥ indicates an ex<br>ch ℝ indicates a rei | ctension of 2 days has been<br>newal application. | applied.       |              |
| 🔳 Ren                  | ninders 🛡 Ge                                 | nerate Notice                                     |                | Next 🔶       |

## **View Expired Applications**

Applications that have been in your Applications in Progress workload are automatically expired (removed) after 90 days, unless you extend the deadline. You can extend the deadline twice for 2 days each, for a total of 94 days. After that timeframe, the application will be removed from your workload and transferred to your CAA Supervisor's Expired Applications workload.

If you want to continue the application after it has expired, your CAA Supervisor must assign it to you. Once your CAA Supervisor returns the application to your Applications in Progress workload, you have 90 days to submit it before it expires again.

## CAA Menu Functions: VIEW REMINDERS

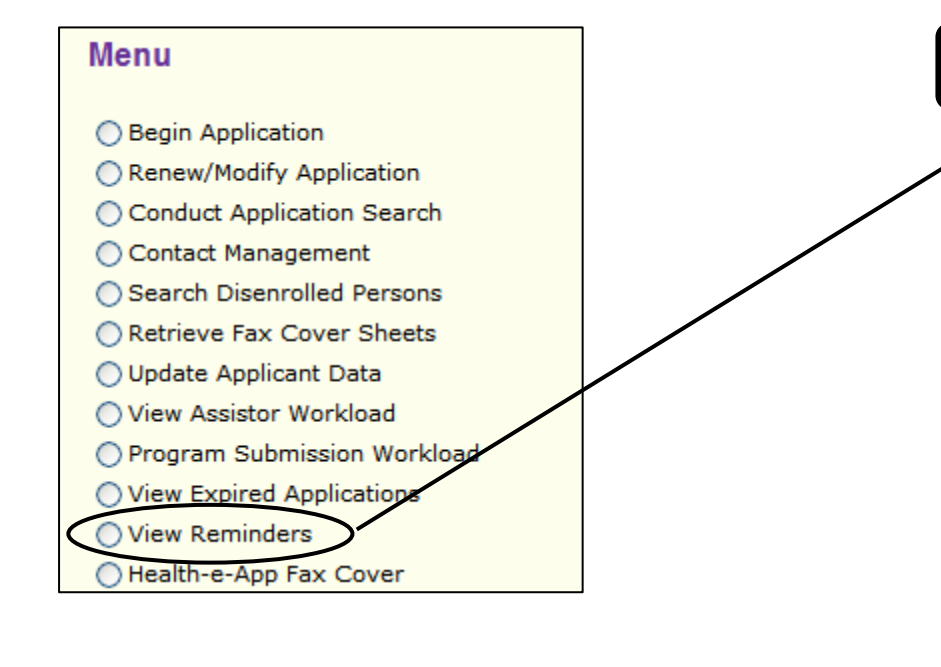

## **View Reminders**

The View Reminder function will allow you to view and print all reminder messages that you have created.

You can set reminders in the Application in Progress Workload. Refer to View Assistor Workload on page 28 to learn how.

| Re | minders        |                                                           |            |                |
|----|----------------|-----------------------------------------------------------|------------|----------------|
|    |                |                                                           |            |                |
|    | Applicant Name | Reminder Messages                                         | Due Date   | Application ID |
|    | Karl Kigsely   | Karl will return to finish application process on 1-24-07 | 01/24/2007 | 200702200045   |
|    |                |                                                           |            |                |
| _  |                |                                                           |            |                |
| •  | Print          |                                                           |            | Next 🥭         |
|    |                |                                                           |            |                |

## CAA Menu Functions: Health-e-App FAX COVER

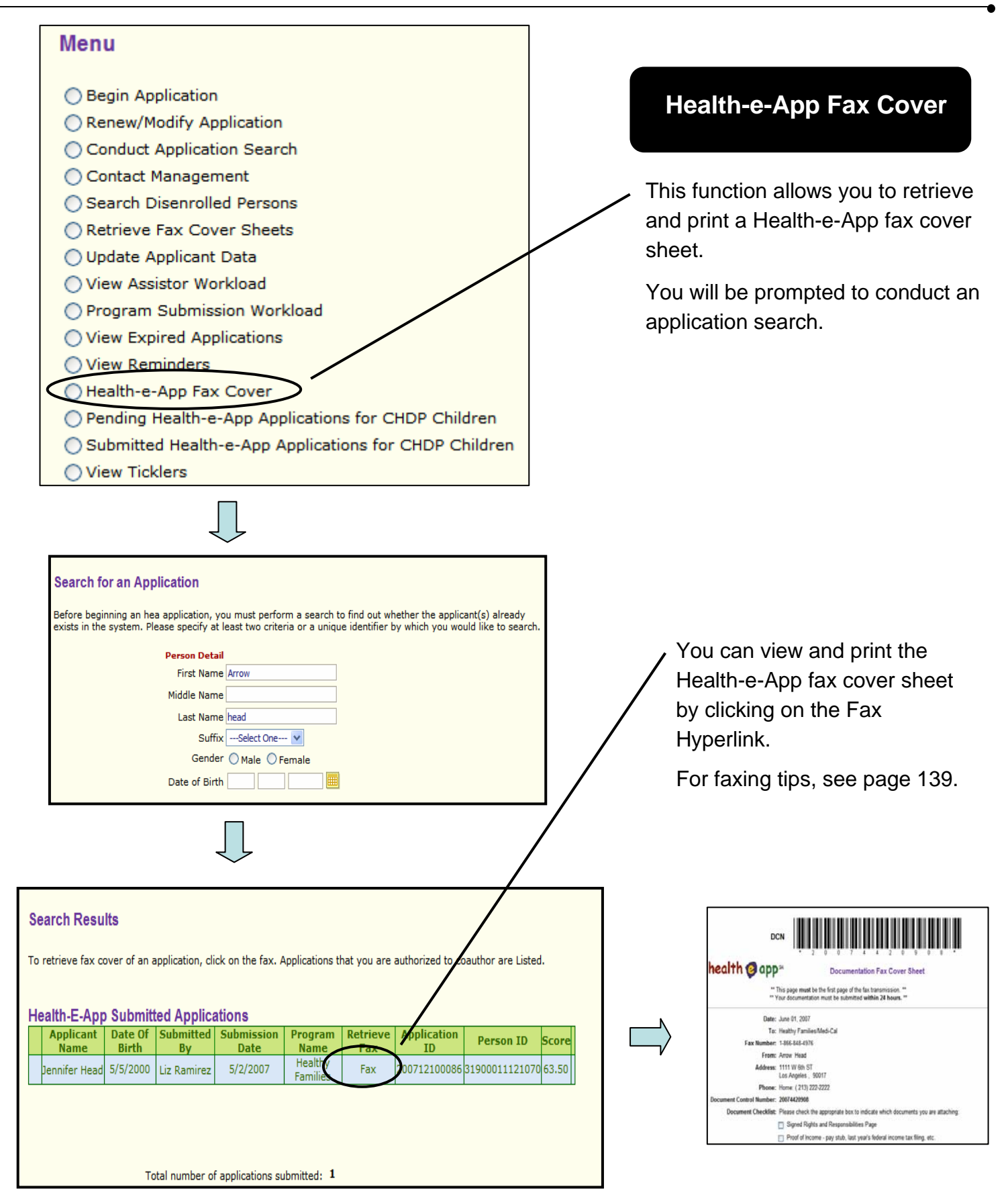

Children

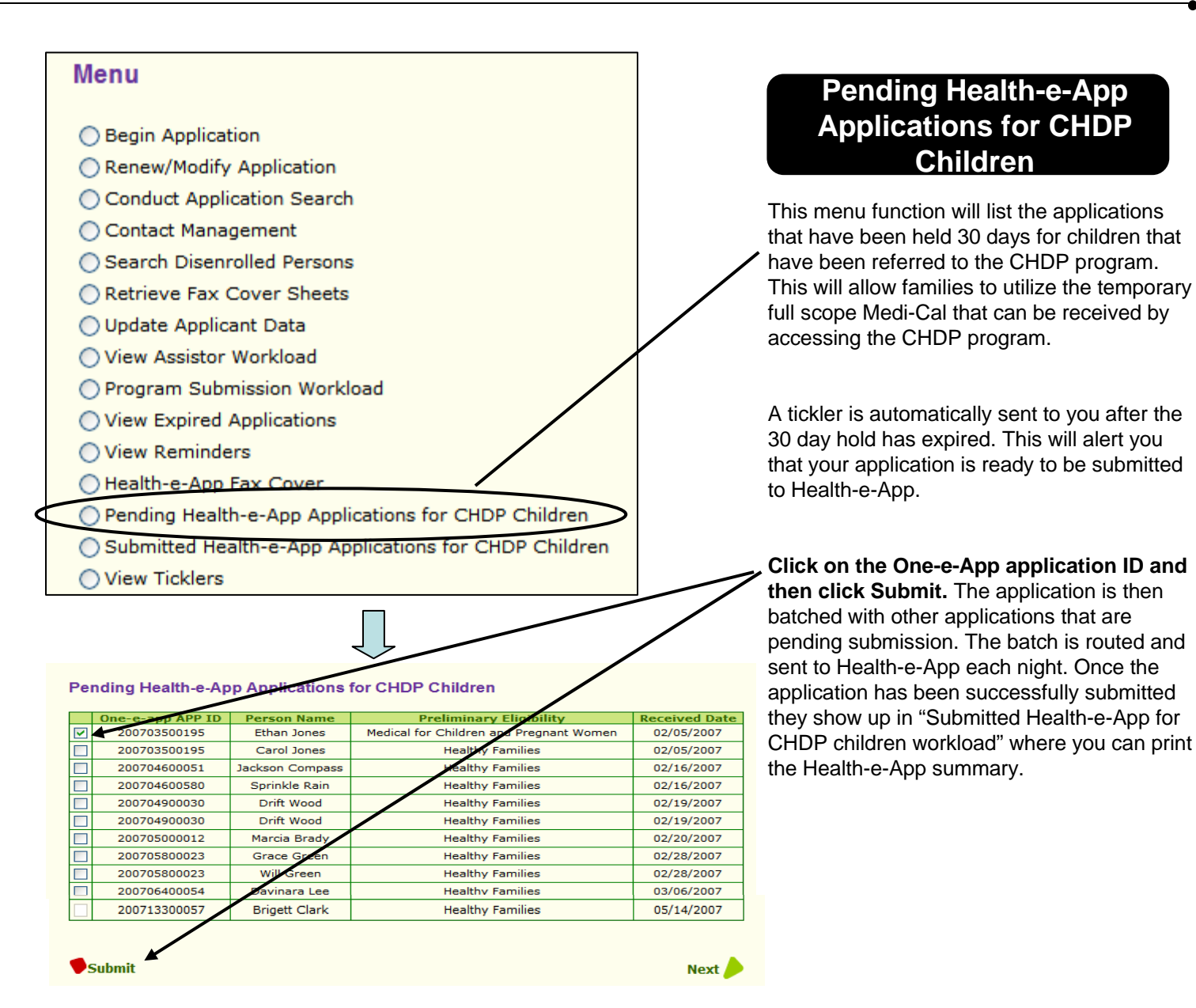

Chapter 2: CAA: Menu Functions

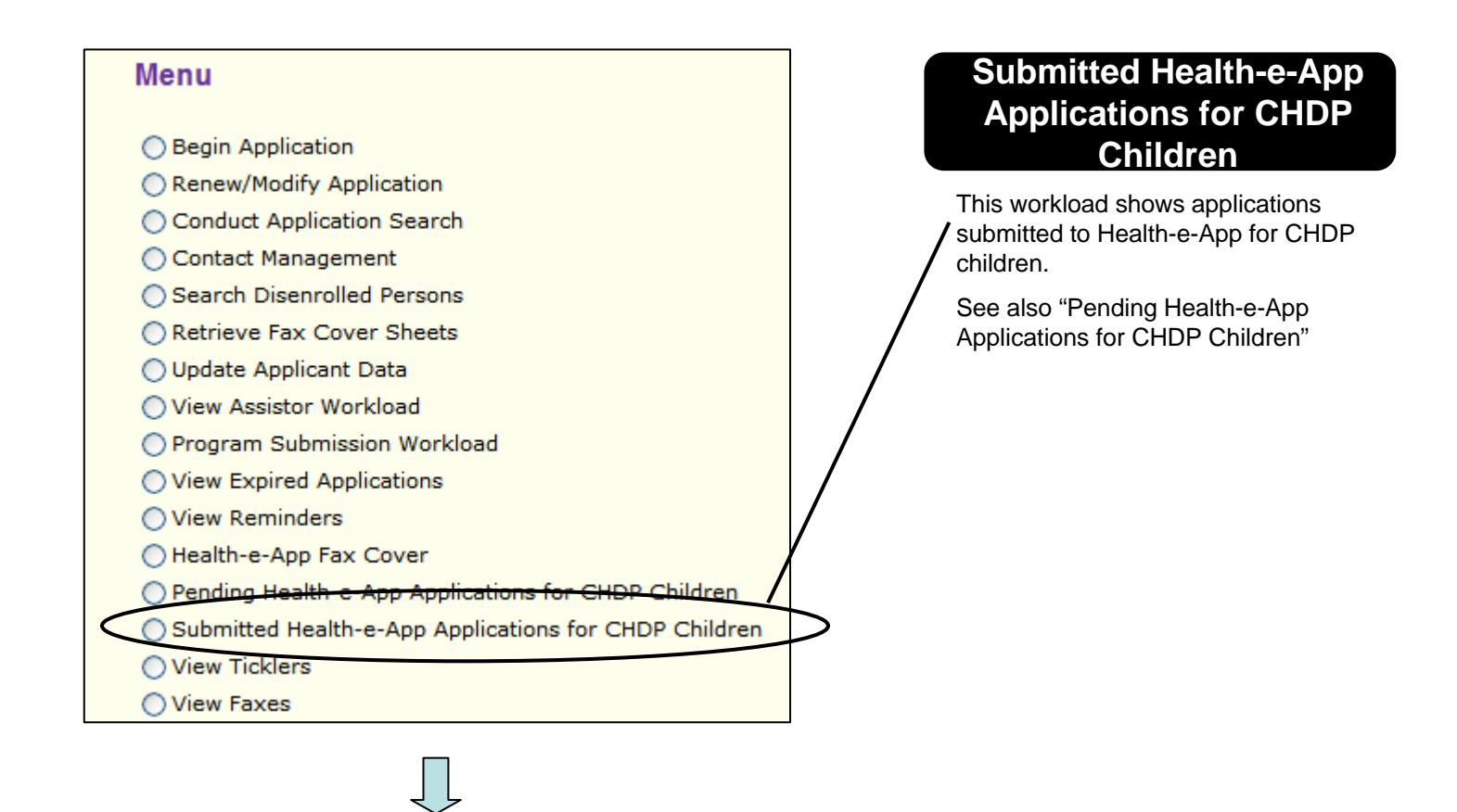

### Submitted Health-e-App Applications for CHDP Children

Note: Click DCN to view Health-e-app Summary

| One-e-app<br>APP ID | Person<br>Name  | Preliminary Eligibility                     | Hea-a-appid<br>App ID | DCN         | Fax | Submission<br>Date |
|---------------------|-----------------|---------------------------------------------|-----------------------|-------------|-----|--------------------|
| 200719500221        | Jerry<br>Miller | Medi-Cal for Children<br>and Pregnant Women | 2017600               | 20075947636 | Fax | 7/17/2007          |

## CAA Menu Functions: VIEW TICKLERS

#### Menu **View Ticklers** O Begin Application Renew/Modify Application Conduct Application Search A tickler is a reminder that you Contact Management can create for yourself. Some Search Disenrolled Persons Retrieve Fax Cover Sheets are sent to you by other users O Update Applicant Data and some the system View Assistor Workload generates, such as a change Program Submission Workload password reminder. A link to View Expired Applications your ticklers appears on the View Reminders moving banner on the Menu Health-e-App Fax Cover page. Pending Health-e-App Applications for CHDP Children Submitted Health-e-App Applications for CHDP Children The View Tickler function View Ticklers allows you to: View all the ticklers you have added to the One-e-App system Ticklers Add a new tickler New End Date **v** 2/16/2007 3/3/2007 **~** General need to update my password on 3-3-07 **v V** Required Documents mom will bring in proof of income 2/20/2007 2/27/2007 **~ V** 2/28/2007 2007 General update your password in Health e **v V** General CLIENT WILL COME IN TO FINSH APPL /2007 3/25/2007 **~** General need to fax income verification of 3/12/2007 3/13/2007 **v ~** General need to update my pa ls on such date 5/7/2007 6/11/2007 **~** 5/14/2007 5/15/2007 Required Documents please **v v** eed to update my passwords next month 5/14/2007 6/13/2007 Genera Add Tickle Next Tickler Types: General Required Documents Premium Add New Tickler • Appointment with client — Office Visit ickler Type ----Select One Description Appointment with client — Start Date Phone Call End Date Application Modified.

## CAA Menu Functions: REPRINT FORMS

### Menu

- Begin Application
- Renew/Modify Application
- Conduct Application Search
- Contact Management
- Search Disenrolled Persons
   Retrieve Fax Cover Sheets
- O Enrollment History
- O Update Applicant Data
- View Assistor Workload
- O Program Submission Workload
- View Expired Applications
- View Reminders
- O Health-e-App Fax Cover
- OPending Health-e-App Applications for CHDP Children
- O Submitted Health-e-App Applications for CHDP Children
- View Ticklers
- O Reprint Forms
- View Faxes
- View Notes
- View Application Workflow History
- O Assign Applications Transferred from CHDP user
- Change Medical Home
- Request ID Card/Materials
- Verification Documents

### This menu function will provide you the ability to re-print forms you have filled out or that you forgot to print before, such as:

**Reprint Forms** 

- MC210 form
- Healthy Kids Rights and Declarations
- Income Self-Affidavits
- One-e-App Fax Cover Sheets
- Universal Summary
- Healthy Families Renewal forms

You will be prompted to conduct an application search.

On the search results page, Click on the finger with a knot icon to go to the Print Documents and Forms Page.

| \$<br>Submitted Applications |                   |                  |                     |                    |                     |                 |                   |                |   |        |    |  |
|------------------------------|-------------------|------------------|---------------------|--------------------|---------------------|-----------------|-------------------|----------------|---|--------|----|--|
|                              | Applicant<br>Name | Date Of<br>Birth | Submitted<br>By     | Submission<br>Date | Program<br>Name     | Retrieve<br>Fax | Application<br>ID | Person ID      |   | Score  | _' |  |
|                              | Joel Ruiz         | 5/10/2005        | Liz Ramirez         | 1/4/2007           | Healthy<br>Families | Fax             | 200700300037      | 31900005003078 | P | 100,00 | 1  |  |
|                              | Joel Ruiz         | 7/7/1970         | Liz Ramirez         | 4/27/2007          | N/A                 | N/A             | 200711600409      | 31900153116078 | P | 100.00 | 色  |  |
|                              | Joel Ruiz         | 7/7/1970         | Liz Ramirez         | 5/4/2007           | N/A                 | N/A             | 200712300082      | 31900153116078 | P | 100.00 | 3  |  |
|                              | Joselito<br>Ruiz  | 10/14/1970       | Karen<br>Lauterbach | 2/21/2007          | N/A                 | N/A             | 200705100317      | 31900101051070 | P | 76.00  | 3  |  |
|                              | Raul Ruiz         | 3/13/1997        | Karen<br>Lauterbach | 2/21/2007          | N/A                 | N/A             | 200705100317      | 31900102051079 | P | 69.50  | 3  |  |
|                              | Juanito<br>Ruiz   | 6/14/1991        | Manju<br>Kulkarni   | 12/11/2006         | Healthy<br>Kids     | Fax             | 200634400374      | 31900107344065 | P | 67.50  | 3  |  |
|                              | Dan Ruiz          | 10/20/1965       | Juana Felix         | 12/13/2006         | N/A                 | N/A             | 200634600247      | 31900076346067 | P | 67.50  | 3  |  |
|                              | Lizzie Ruiz       | 2/2/2005         | Liz Ramirez         | 4/27/2007          | Healthy<br>Kids     | Fax             | 200711600409      | 31900154116077 | P | 64.00  | ð  |  |

system.

### **Print Documents and Forms**

Application 200720300033 ID:

| Date Submitted: | 7/23/2007 |
|-----------------|-----------|
|                 | (5 days)  |

This page provides you access to all the documents for a particular application including the materials that were faxed into the One-e-App

**Reprint Forms (cont.)** 

Click on the greenlinks or the "Fax" column header to view the documents.

|                                                                                  |                                                      | Person Informat                              | ion      |                                          |                       |
|----------------------------------------------------------------------------------|------------------------------------------------------|----------------------------------------------|----------|------------------------------------------|-----------------------|
| Person                                                                           | ID                                                   | Person Name                                  | D        | ate of birth                             | <u>Gender</u>         |
| 3380103420                                                                       | 03077                                                | Marshall Smith                               |          | 1/1/1979                                 | Male                  |
| 3380103520                                                                       | 03076                                                | Cheryl Smith                                 |          | 1/1/1982                                 | Female<br>Malo        |
| elf Affidavit<br>Person Name<br>Marshall Smith<br>Cheryl Smith<br>Verification D | of Income<br>Income Type<br>Every 2 Weeks<br>Monthly | Gross Monthly Am<br>\$1,083.50<br>\$1,500.00 | ount     | Self Affidavit of J<br>Self Affidavit of | ient<br>Income Letter |
| Temporary Ve                                                                     | erification Doc                                      | uments FAX<br>7/28/2007                      |          |                                          |                       |
| Proc                                                                             | of of Income                                         |                                              |          |                                          |                       |
| Proof of San Fra                                                                 |                                                      |                                              |          |                                          |                       |
| DermanetVe                                                                       | uification Dec                                       | FAX                                          |          |                                          | /                     |
| Permanent ve                                                                     | h Cartificate                                        | aments 7/28/2007                             |          |                                          | /                     |
| Biru                                                                             | f Identification                                     |                                              |          |                                          |                       |
| Rights and D                                                                     | eclarations                                          |                                              |          |                                          |                       |
|                                                                                  | Program I                                            | Name                                         |          | Document                                 | Signed                |
| Medi-(                                                                           | Cal - Full Scope,                                    | No Share of Cost                             |          | MC210                                    |                       |
| Language                                                                         | e Gener<br>Summ                                      | ate Universal<br>ary<br>Summary              | Ge<br>Co | nerate Fax<br>ver                        | Next                  |
| Healthy S                                                                        | oan Francisco                                        | Summary                                      |          |                                          |                       |

## CAA Menu Functions: VIEW FAXES

### Menu

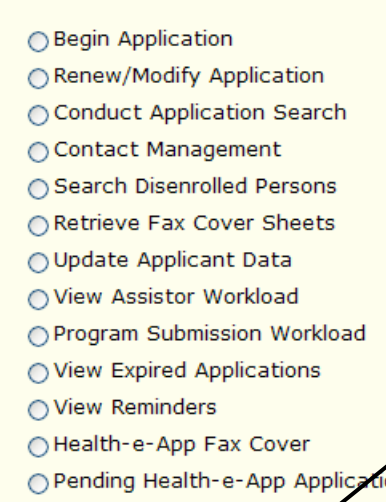

- O Pending Health-e-App Applications for CHDP Children
- Submitted Health-e-App Applications for CHDP Children
- View Ticklers
- View Faxes

### Submitted Applications

| 1 |   |                     |                  |                         |                    |                                                         |                 |                   |                |   |        |   |
|---|---|---------------------|------------------|-------------------------|--------------------|---------------------------------------------------------|-----------------|-------------------|----------------|---|--------|---|
|   |   | Applicant<br>Name   | Date Of<br>Birth | Submitted<br>By         | Submission<br>Date | Program<br>Name                                         | Retrieve<br>Fax | Application<br>ID | Person ID      |   | Score  |   |
|   |   | Susan<br>Brownstick | 4/1965           | Liz Ramirez             | 11/29/2006         | Medi-Cal<br>for<br>Children<br>and<br>Pregnant<br>Woman | Fax             | 200633200221      | 31900062332063 | P | 100.00 | Ż |
|   |   | Susana<br>Brown     | 3/4/1970         | Debbie Winski           | 12/4/2006          | N/A                                                     | N/A             | 200633700345      | 31900092337066 | 8 | 93.50  | ð |
|   |   | Susan<br>Smith      | 12/12/1970       | Suresh<br>Govindarajalu | 12/11/2006         | N/A                                                     | N/A             | 200634400697      | 31900146344068 | K | 68.00  | 3 |
|   | _ |                     |                  |                         |                    |                                                         |                 |                   |                |   |        | - |

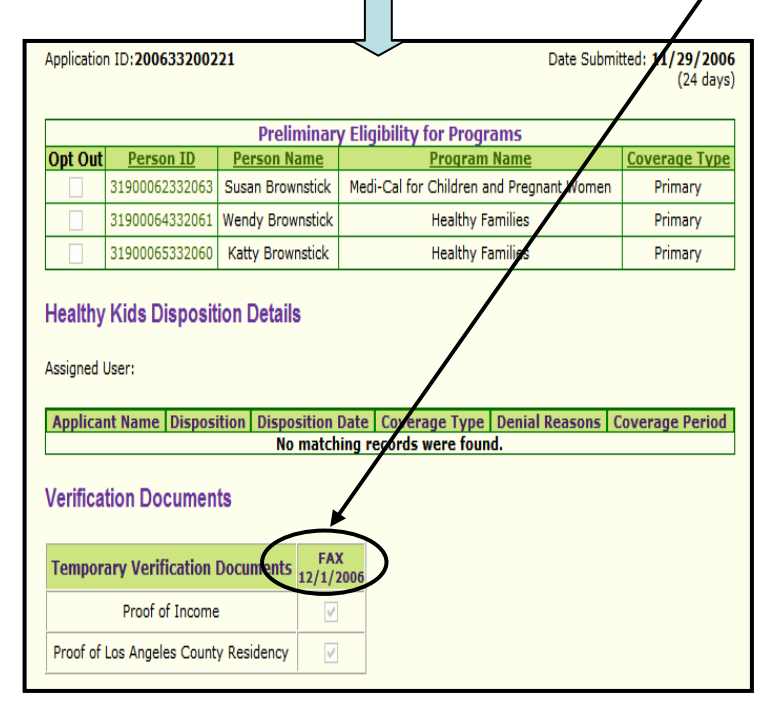

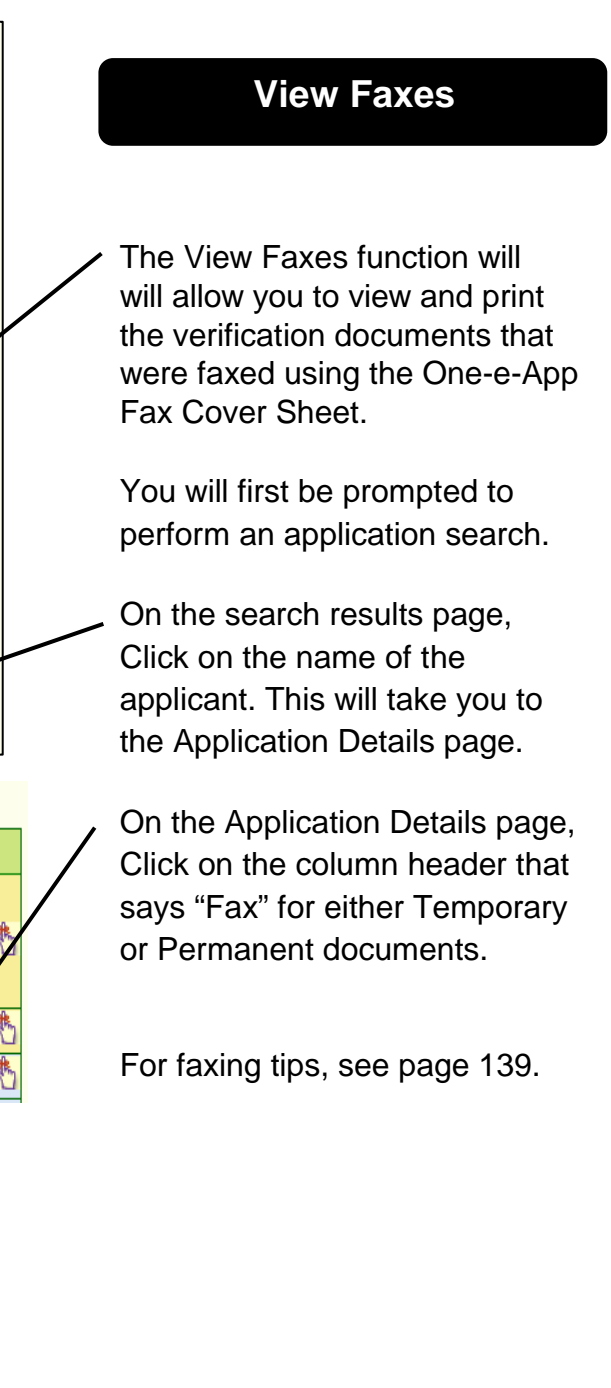

## CAA Menu Functions: VIEW NOTES

### Menu

| O Begin Application                                   |   |
|-------------------------------------------------------|---|
| Renew/Modify Application                              |   |
| Conduct Application Search                            |   |
| ○ Contact Management                                  |   |
| Search Disenrolled Persons                            |   |
| O Retrieve Fax Cover Sheets                           |   |
| 🔿 Update Applicant Data                               |   |
| ○ View Assistor Workload                              |   |
| OProgram Submission Workload                          | / |
| ○ View Expired Applications                           |   |
| ○ View Reminders                                      |   |
| ○Health-e-App Fax Cover                               |   |
| Pending Health-e-App Applications for CHDP Children   |   |
| Submitted Health-e-App Applications for CHDP Children |   |
| ○ View Ticklers                                       |   |
| O Reprint Forms                                       |   |
| View Faxes                                            |   |
| View Notes                                            |   |
|                                                       |   |

### View Notes

To view notes information, click on the 'notes' link for the application.

### Applications in Progress

| - |                |               |                   |                      |                |           |       |   |
|---|----------------|---------------|-------------------|----------------------|----------------|-----------|-------|---|
|   | Applicant Name | Date Of Birth | <b>Created By</b> | <b>Creation Date</b> | Application ID | Person ID | Score |   |
|   | Alpha Parenta  | N/A           | Sarah Boehm       | 7/17/2007            | 200719700359   | N/A       | N/A   | 5 |
|   | Harry Larson   | N/A           | Sarah Boehm       | 7/26/2007            | 11200720600036 | N/A       | N/A   | 2 |

### **Determined Applications Pending Submission**

| Applicant<br>Name | Date Of<br>Birth | Created<br>By  | Creation<br>Date | Program<br>Name                                   | Application ID | Person ID      | Score |    |
|-------------------|------------------|----------------|------------------|---------------------------------------------------|----------------|----------------|-------|----|
| Child One         | 5/12/1999        | Sarah<br>Boehm | 7/17/2007        | CHDP                                              | 200719700037   | 33801008197073 | N/A   | \$ |
| Child One         | 5/12/1999        | Sarah<br>Boehm | 7/17/2007        | Medi-Cal for<br>Children and<br>Pregnant<br>Woman | 200719700037   | 33801008197073 | N/A   | *  |
| Mary Lamb         | 5/11/1932        | Sarah<br>Boehm | 7/17/2007        | Medi-Cal -<br>Full Scope,<br>No Share of<br>Cost  | 200719700037   | 33801007197074 | I/A   | *  |
| Pecord La         |                  | Carab          |                  |                                                   |                |                |       | 4  |

### Application ID : 200719700037

| MSN | Applicant Name | Notes Description            | Creation Date |
|-----|----------------|------------------------------|---------------|
| 1   | Mary Lamb      | This is a note               | 07/26/2007    |
| 1   | Mary Lamb      | This is a confidential note. | 07/26/2007    |

### **View Notes**

This function allows you to view notes that have been added to each application. If a note is marked confidential, you will only be allowed to view it if you are from the same agency where the application was created.

You will first be prompted to perform an application search.

You will then be able to click on the Note icon associated with the applicant's file.

If you create a confidential note, it will be viewable by you and others in your organization only.

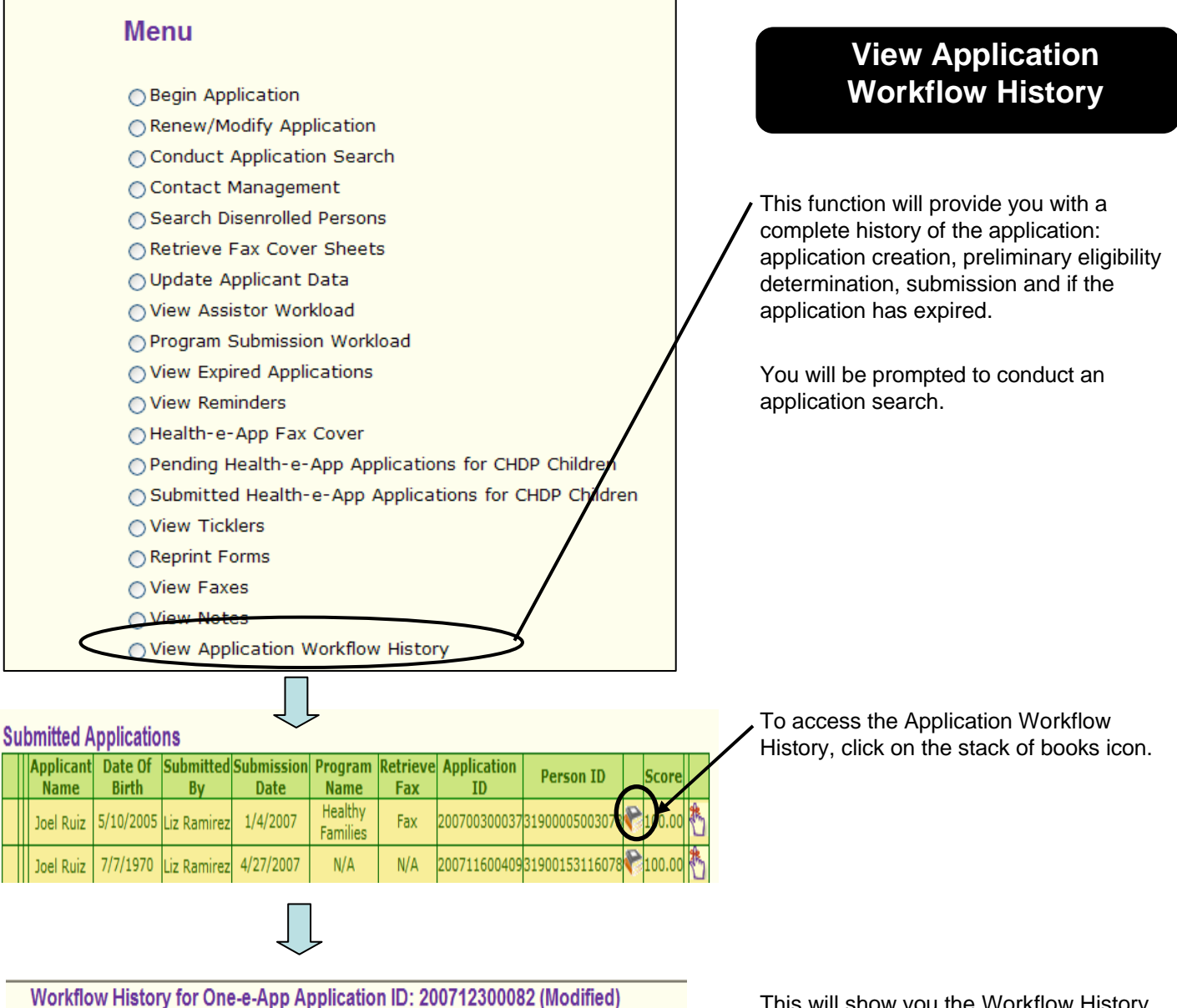

Workflow History for One-e-App Application ID: 200712300082 (Modified Renew/Modify Application ID: 200711600409

### Pre Preliminary Determination History

| Applicant Name | User Name   | Status  | Status Date | Person ID      |
|----------------|-------------|---------|-------------|----------------|
| Joel Ruiz      | Liz Ramirez | Created | 05/04/2007  | 31900153116078 |

### Post Preliminary Determination History

| Applicant<br>Name | ant User Program Name Status |                                               | Status<br>Date                     | Person ID  |                |
|-------------------|------------------------------|-----------------------------------------------|------------------------------------|------------|----------------|
| Lizzie Ruiz       | Liz<br>Ramirez               | Child Health Disability<br>Prevention Program | Applications Pending<br>Submission | 05/04/2007 | 31900154116077 |
| Lizzie Ruiz       | Liz<br>Ramirez               | Healthy Kids                                  | Applications Pending<br>Submission | 05/04/2007 | 31900154116077 |
| Lizzie Ruiz       | Liz<br>Ramirez               | Healthy Kids                                  | Signed Pending<br>Submission       | 05/04/2007 | 31900154116077 |
| Lizzie Ruiz       | Liz<br>Ramirez               | Healthy Kids                                  | Completion                         | 05/04/2007 | 31900154116077 |
| Lizzie Ruiz       |                              | Child Health Disability<br>Prevention Program | Expired                            | 05/19/2007 | 31900154116077 |

This will show you the Workflow History tables.

| Begin Application     Benew/Modify Application |                   |    | Transfe           | rre<br>ا | d from CHDP<br>Iser            |
|------------------------------------------------|-------------------|----|-------------------|----------|--------------------------------|
|                                                |                   |    |                   |          |                                |
| Contact Management                             |                   |    | This menu func    | tion     | takes you to the               |
| Search Disenrolled Persons                     |                   | 1  | by a CHDP use     | r fo     | r a full One-e-App             |
| Retrieve Fax Cover Sheets                      |                   |    | screen.           | 0        |                                |
| O Update Applicant Data                        |                   | /  | (Note: A CHDP     | Use      | er has a "CHDP Provider"       |
| View Assistor Workload                         |                   | /  | User Type in O    | ne-e     | -App. See page 117 for         |
| Program Submission Workload                    | X                 |    | more informatio   | n re     | garding CHDP Gateway           |
| View Expired Applications                      |                   |    | submission.)      |          |                                |
| View Reminders                                 |                   |    |                   |          |                                |
| Health-e-App Fax Cover                         |                   |    | You will receive  | a ti     | ckler notifying you that an    |
| Pending Health-e-App Applications for          | or CHDP Children  |    | application is in | this     | workioad.                      |
| Submitted Health-e-App Applications            | for CHDP Children |    |                   |          |                                |
| ○ View Ticklers                                |                   |    |                   |          |                                |
| <ul> <li>Reprint Forms</li> </ul>              |                   |    |                   |          |                                |
| View Faxes                                     |                   |    |                   |          |                                |
| ○ View Notes                                   |                   |    |                   |          |                                |
| View Application Workflow History              |                   |    |                   |          |                                |
| Assign Applications Transferred from           | CHDP user         |    |                   |          |                                |
| China Town / NEMS Applications Wor             | kload             | /  | On this page, s   | elec     | the application you want       |
| Sliding Fee Scale Applications                 |                   |    | to continue and   | clic     | k "Pick". It will start a full |
| Request ID Card/Materials                      |                   |    | CHDP Provider     | the      | data entered by the            |
|                                                |                   |    | to complete all t | the i    | missing data elements on       |
|                                                |                   |    | each page to co   | ontin    | ue.                            |
|                                                |                   |    |                   |          |                                |
|                                                |                   |    |                   |          |                                |
| Assign Applications Transferred fr             | om CHDP user      |    |                   |          |                                |
| Due Date Creation Date                         | Applicant Name    | Ар | plication ID      |          |                                |

|      | 8/8/2007   | 7/25/2007 | La Test, Sandra | 200720500251 |
|------|------------|-----------|-----------------|--------------|
|      |            |           |                 |              |
|      |            |           |                 |              |
| 🛡 Pi | c <b>k</b> |           |                 | Next 🔶       |

**Assign Applications** 

- O Begin Application
- Renew/Modify Application
- Conduct Application Search
- Contact Management
- Search Disenrolled Persons
- Retrieve Fax Cover Sheets
- 🔿 Update Applicant Data
- View Assistor Workload
- Program Submission Workload
- View Expired Applications
- View Reminders
- Health-e-App Fax Cover
- O Pending Health-e-App Applications for CHDP Children
- Submitted Health-e-App Applications for CHDP Children
- View Ticklers
- Reprint Forms
- View Faxes
- ○View Notes
- View Application Workflow History
- Assign Applications Transferred from CHDP user
- China Town / NEMS Applications Workload
- OSliding Fee Scale Applications
- Request ID Card/Materials

## **Request ID Card/Materials**

This menu function allows you to request an ID Card or Materials for a **Healthy San Francisco** applicant.

IMPORTANT NOTE: One-e-App does not generate the HSF ID cards. The request will be sent electronically to a vendor who will send the ID card to the mailing address.

You will be prompted to conduct an application search.

## IJ

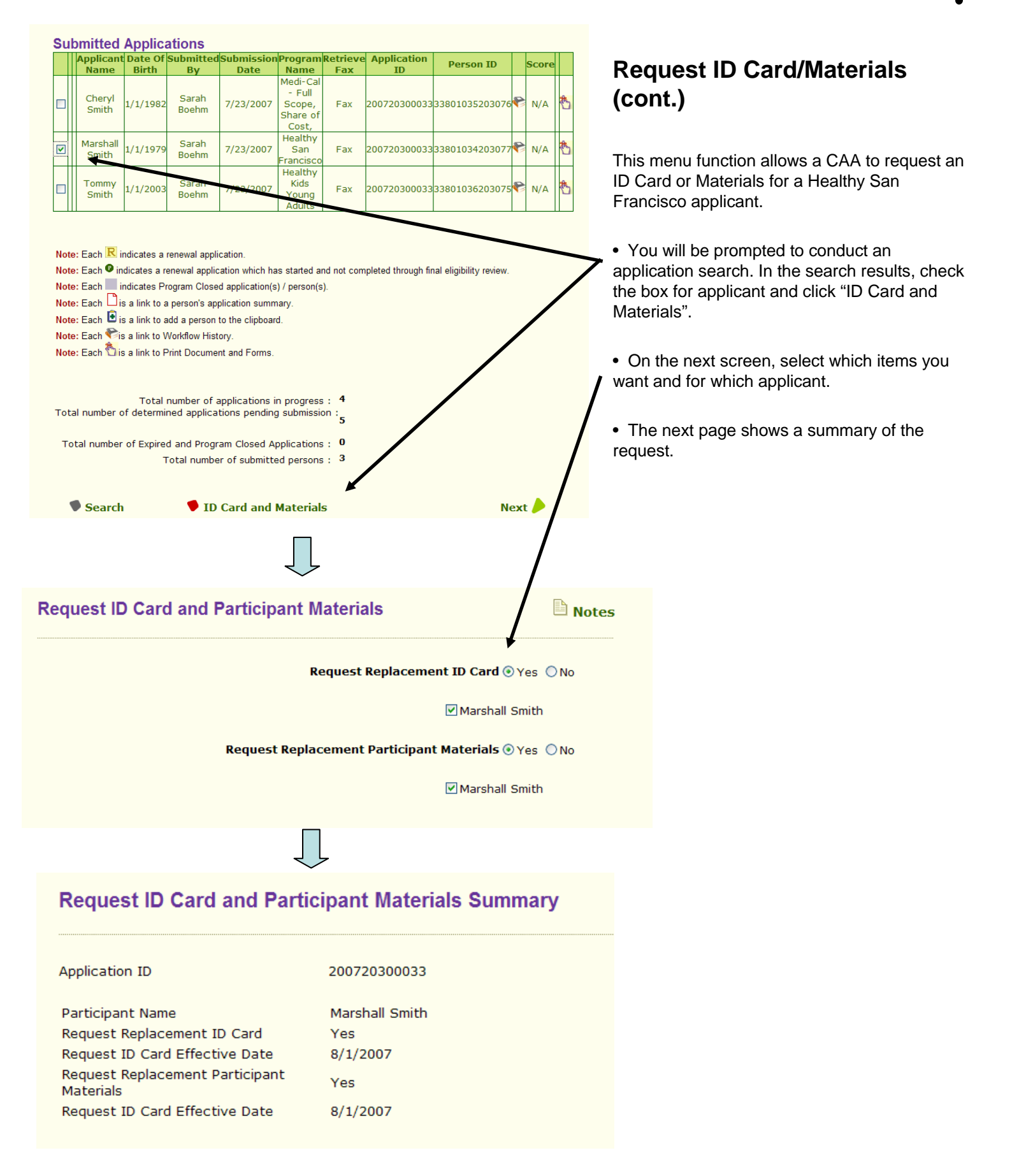

Begin Application

- Renew/Modify Application
- Conduct Application Search
- Contact Management
- Search Disenrolled Persons
- Retrieve Fax Cover Sheets
- Enrollment History
- 🔿 Update Applicant Data
- View Assistor Workload
- O Program Submission Workload
- View Expired Applications
- View Reminders
- Health-e-App Fax Cover
- O Pending Health-e-App Applications for CHDP Children
- O Submitted Health-e-App Applications for CHDP Children
- View Ticklers
- Reprint Forms
- View Faxes
- ⊖View Notes
- View Application Workflow History
- Assign Applications Transferred from CHDP user
- Change Medical Home
- Bequest ID Card/Materia
- Verification Documents

Document Verification

🖹 Notes

### Please check all that Apply

### Alvarez, Jose

Proof of Income (Healthy Kids Young Adults, Medi-Cal, Medi-Cal for Children and Pregnant Women)
Verification
Received
Source Pay Stub,Tax Return,Employer Letter

Source Pay Stub,Tax Return,Employer Letter
Proof of Identification (Medi-Cal)

### Alvarez, Maria

| Proof of Incom  | ne (Medi-Cal)        |   |
|-----------------|----------------------|---|
| Verification    | Not Received         |   |
| Source          | Select One           | ~ |
| Proof of Pregn  | nancy (Medi-Cal)     |   |
| Proof of Identi | ification (Medi-Cal) |   |

#### Alvarez, Reuben

CHDP Rights & Declarations (Child Health Disability Prevention Program)

- Informed Consent (Child Health Disability Prevention Program)
  DHS 4073 (Child Health Disability Prevention Program)
- Proof of Identification (Healthy Kids Young Adults)
- Birth Certificate (Healthy Kids Young Adults, Medi-Cal for Children and Pregnant Women)

## **Verification Documents**

This menu function takes you to the pages for verification document tracking after you do an application search.

#### **Verification Document Summary**

### Notes

| Member Name    | Verification Document                      | Verification | Source                                    | Program Name                                        |
|----------------|--------------------------------------------|--------------|-------------------------------------------|-----------------------------------------------------|
| Jose Alvarez   | Proof of Identification                    |              |                                           | Medi-Cal                                            |
| Jose Alvarez   | Proof of Income                            | Received     | Pay Stub,Tax<br>Return,Employer<br>Letter | Medi-Cal                                            |
| Jose Alvarez   | Proof of Income                            | Received     | Pay Stub,Tax<br>Return,Employer<br>Letter | Healthy Kids<br>Young Adults                        |
| Jose Alvarez   | Proof of Income                            | Received     | Pay Stub,Tax<br>Return,Employer<br>Letter | Medi-Cal for<br>Children and<br>Pregnant Womer      |
| Maria Alvarez  | Proof of Identification                    |              |                                           | Medi-Cal                                            |
| Maria Alvarez  | Proof of Income                            | Not Received |                                           | Medi-Cal                                            |
| Maria Alvarez  | Proof of Pregnancy                         |              |                                           | Medi-Cal                                            |
| Reuben Alvarez | CHDP Rights & Declarations                 |              |                                           | Child Health<br>Disability<br>Prevention<br>Program |
| Reuben Alvarez | DHS 4073                                   |              |                                           | Child Health<br>Disability<br>Prevention<br>Program |
| Reuben Alvarez | Informed Consent                           |              |                                           | Child Health<br>Disability<br>Prevention<br>Program |
| Reuben Alvarez | Birth Certificate                          |              |                                           | Healthy Kids<br>Young Adults                        |
| Reuben Alvarez | Proof of Identification                    |              |                                           | Healthy Kids<br>Young Adults                        |
| Reuben Alvarez | Proof of San Francisco<br>County Residency |              |                                           | Healthy Kids<br>Young Adults                        |
| Reuben Alvarez | Birth Certificate                          |              |                                           | Medi-Cal for<br>Children and<br>Pregnant Wome       |
| Reuben Alvarez | Proof of San Francisco<br>County Residency |              |                                           | Medi-Cal for<br>Children and<br>Pregnant Wome       |

Chapter 2: CAA: Menu Functions

e